# IFaD**√**

# MICROSOFT EXCEL

CURSO NIVEL INICIAL E INTERMEDIO

MODALIDAD ONLINE Y/O PRESENCIAL

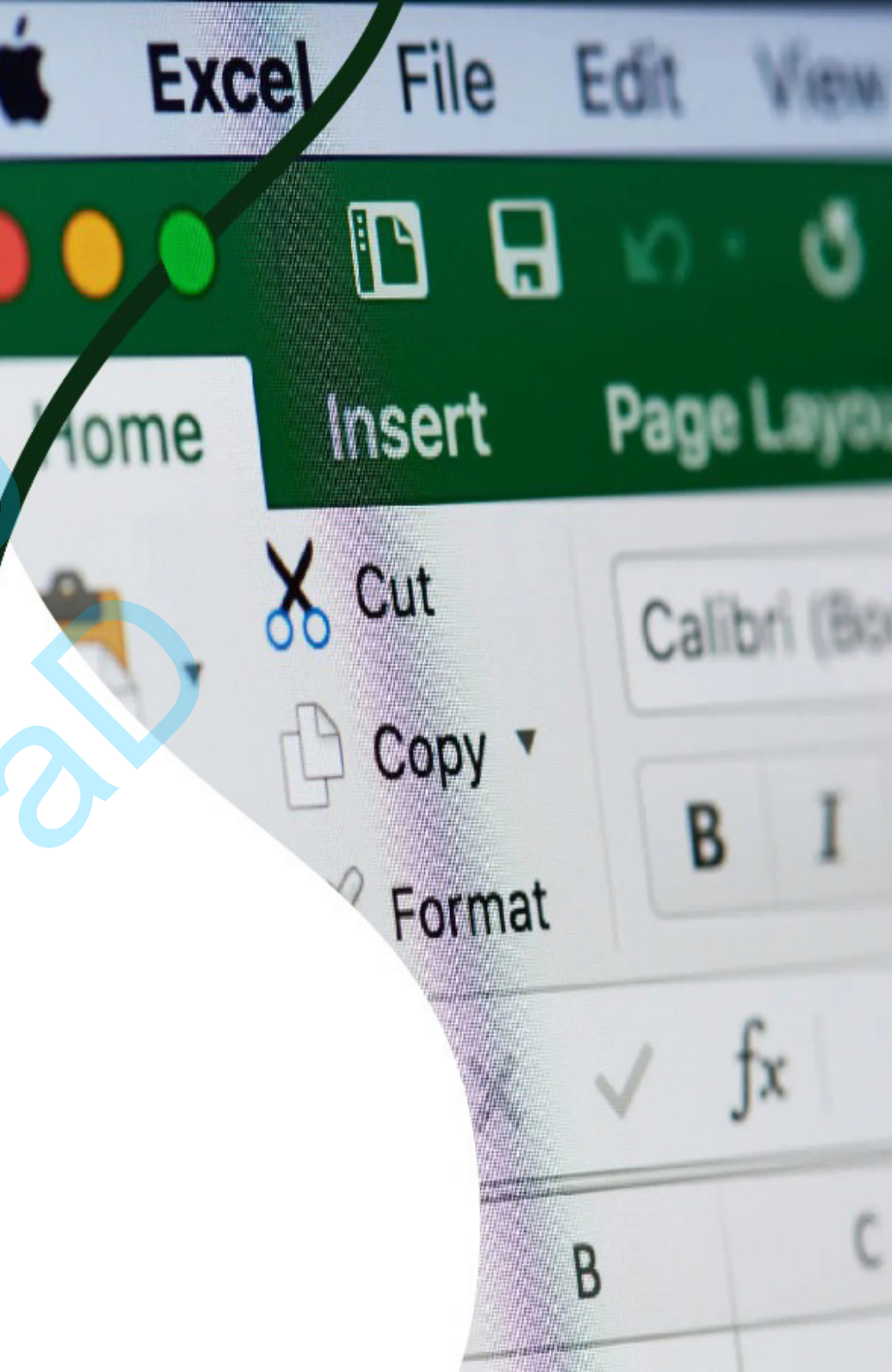

# Curso de Computación

Hojas de cálculo en Excel

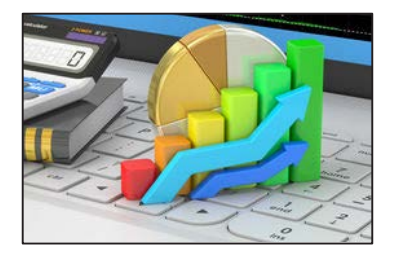

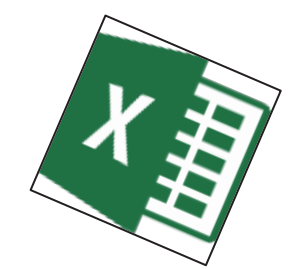

¿Qué es Excel?

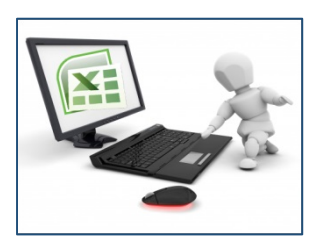

Es una aplicación que permite realizar hojas de cálculo y se encuentra integrada en el conjunto ofimático de programas Microsoft Office.

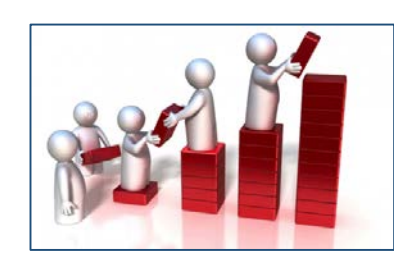

## ¿Qué se puede hacer en Excel?

Una hoja de cálculo sirve para trabajar con números de forma sencilla e intuitiva. Para ello se utiliza una cuadrícula donde en cada celda de la cuadrícula se pueden introducir números, letras y gráficos.

### Características de Excel

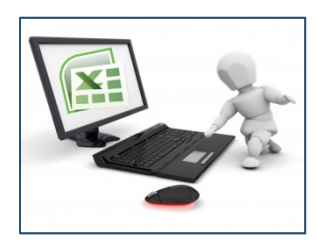

- Hace re-cálculos automáticos; es decir que si te equivocas al introducir un dato, simplemente lo corriges y automáticamente Excel vuelve a calcularlo todo
- No es necesario saber matemáticas para utilizarlo. En muchas ocasiones es suficiente con utilizar las operaciones básicas.
- Excel también es capaz de dibujar gráficos a partir de los datos introducidos
- Excel se puede utilizar para multitud de cosas, desde llevar las cuentas familiares hasta los más complejos cálculos financieros

#### Clase 1 – Conociendo el entorno Excel

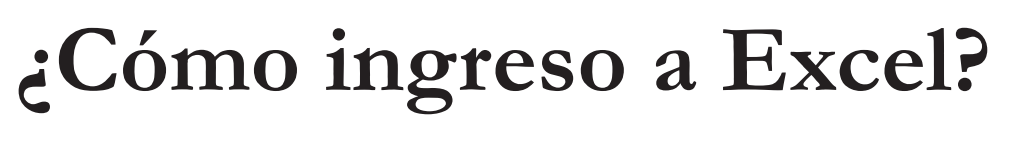

1-Click en el botón Inicio

2-Click en el comando: "Todos los programas"

3-Click en Microsoft Office

4-Click en Microsoft Excel 2010

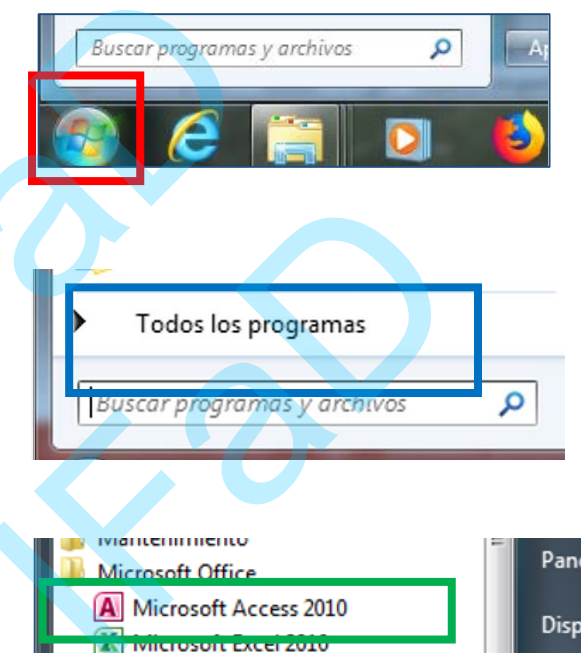

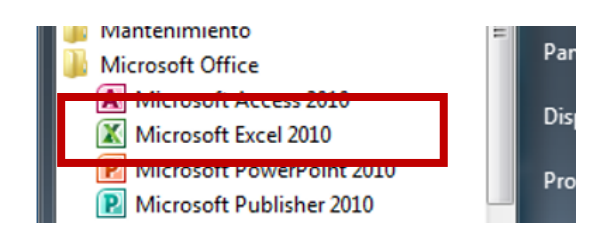

Microsoft PowerPoint 2010

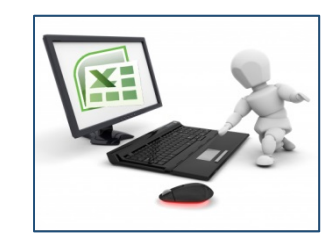

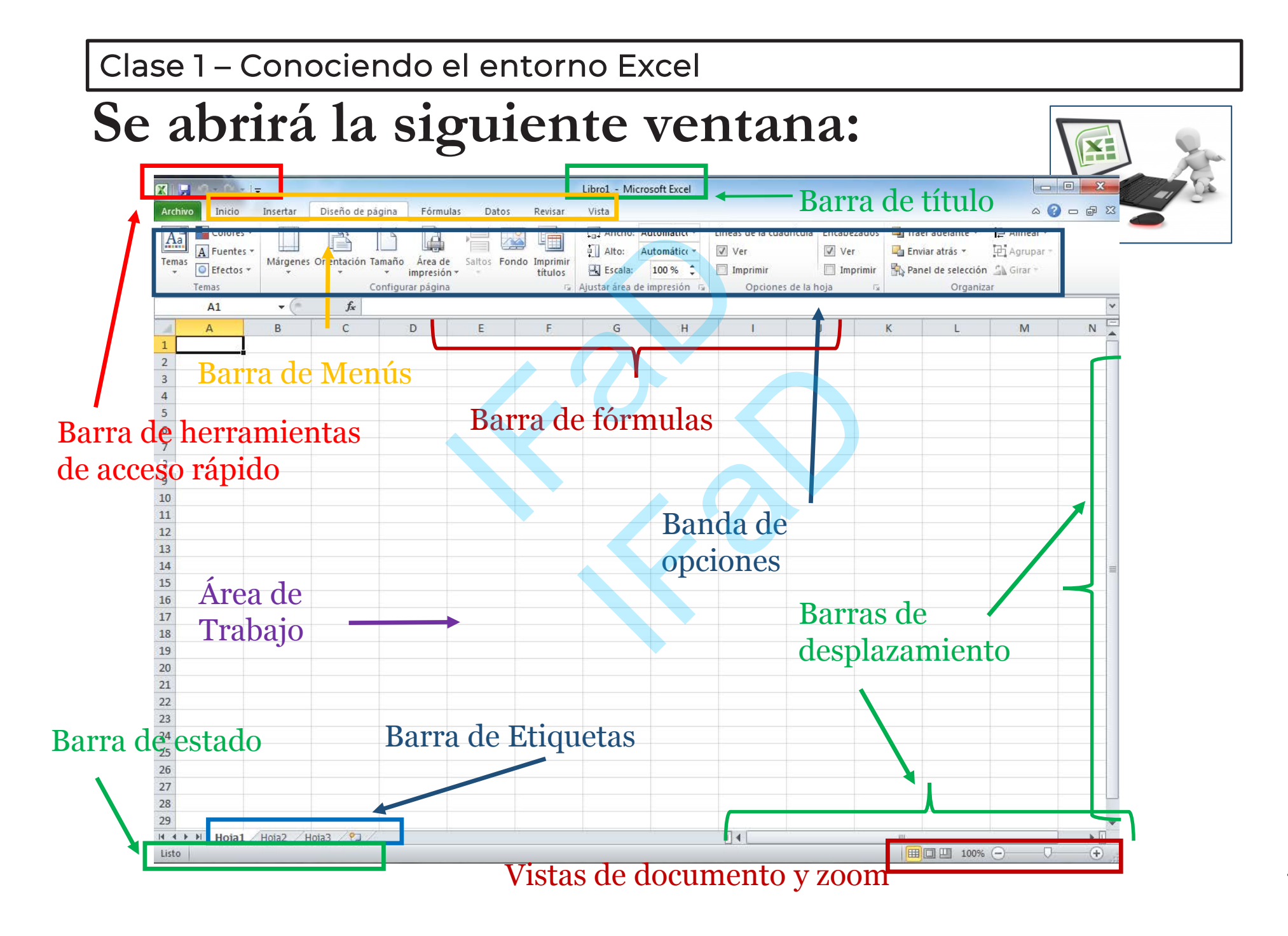

#### 

Clase 1 – Conociendo el entorno Excel En la parte superior está la barra de título donde encontramos: Barra de Herramientas de acceso rápido El título del documento Libro1 - Microsoft Excel 🗶 🛛 🖵 🖆 – (°'' – Personalizar parca de herramientas de acceso rápido Archivo Inicio Revisar Vista Los Botones de minimizar, Nuevo Cal 5 General Abrir maximizar y cerrar ventana Formato condicional - % 000 N Guardar Correo electrónico Portapapeles 🕞 Número Esti Impresión rápida A1 Vista previa de impresión e Imprimir F G M Ν Α Ortografía 1 Mediante el botón se Deshacer 2 despliegan opciones 3 Rehacer 4 Orden ascendente para personalizar el 5 Orden descendente 6 Abrir archivo reciente acceso rápido 7 Más comandos... 8 Mostrar debajo de la cinta de opciones

Esta barra puede aparecer debajo de la cinta de opciones si seleccionamos aquí Clase 1 – Conociendo el entorno Excel

# En la parte inferior del documento se encuentra la barra de estado. Allí

### encontramos la siguiente información:

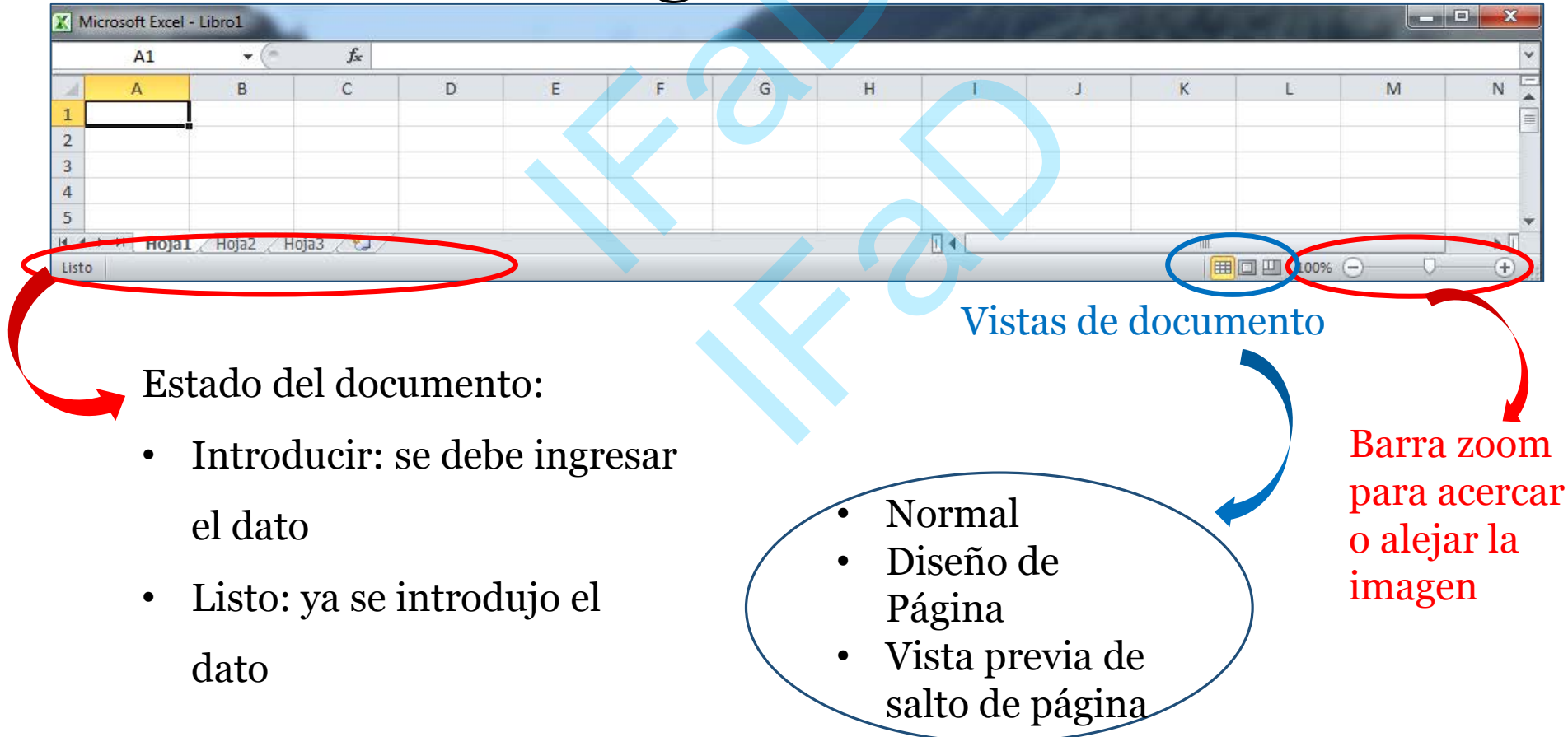

# Aparecen otras barras en la parte inferior:

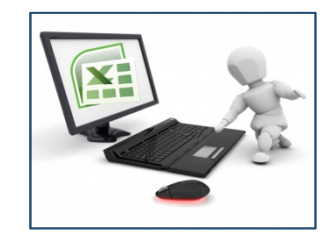

Barras de desplazamiento horizontal y vertical permite mover la hoja a lo largo y ancho del documento utilizando el mouse para desplazarla

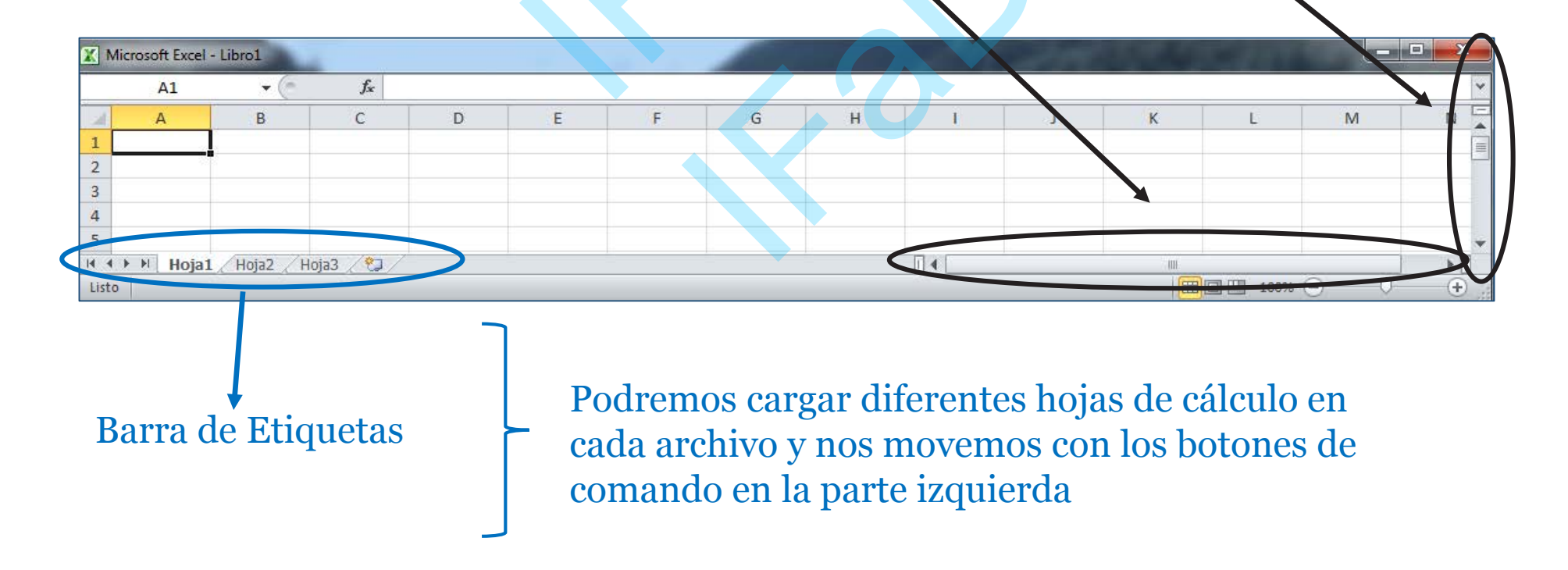

Clase 1 – Conociendo el entorno Excel

# En la parte central del documento encontramos:

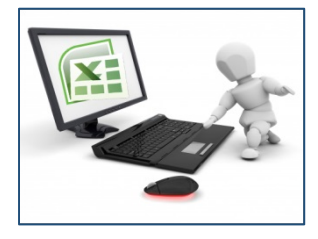

El Área de Trabajo donde se ingresan los datos en cada celda

| 🛄 🗤 🕶 🖓 🗸 🗁 balance - Microsoft Excel Inicio Diseño de página Insertar Fórmulas Datos 👗 Cortar · A A = = = &/-Σ Autosuma -Calibri + 11 Aiustar texto 45 Normal in. 🛃 Rellenar 🛪 Copiar 60 00 Formato Dar formato Incorrecto Insertar Eliminar Formato Ordenar Buscary y filtrar \* seleccionar NK ombinar v centrar 📩 Borrar \* Copiar formato 1 al 10 0,45 Gratis 0,72 Recupero de horas exibilidad horarios y cantidad hs 0,4 Malo eldo Ambiente laboral 0,64 Bueno Vacaciones y flexibilidad 0.64 3 semanas flexibles 0,35 becaria Condiciones de contrato y estabilidad 0,4 No hay, solo OS beneficios sociale Almuerzo 0 no 0,45 lento osibilidad de crecimiento o posición interna Aprendizaje y formación continu 0.81 Si 0,72 No demanda trabajo extra onciliación de la vida familiar v aboral 0,4 A largo plazo y siempre ultura empresaria incertidumbre 0,42 No buenas stado y expectativas del sector ( industria exibilidad geográfica v po 0 No hay de teletrabajo 0,63 Se puede ir cambiando la tarea nterés en el trabajo diario se trabaja sin presion sibilidad de viajes 0 Suspendidas 0,4 Solo PC cursos asignados por la empre 0,56 Buena 7,99 Celda es cada casillero de la Criterio de Colores: hoja de cálculo Debilidad Fortaleza loja1 🖉 Hoja2 🦯 Hoja3 🏾 💱

Las filas se indican con números y las columnas con letras para encontrar la posición de un dato

# La Banda de opciones es la parte mas importante de la hoja:

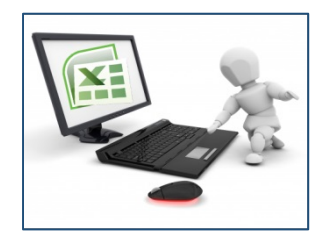

Contiene todas las opciones del programa organizadas en pestañas

Libro1 - Microsoft Excel Inicio Insertar Diseño de página Fórmulas Datos Revisar Vista ۵ 🕜 - 6 Calibri - 11 - A A General Formato Dar formato Estilos de Buscar y NKS seleccional ortapapeles 🗔 N31 Α

Se muestran diferentes Pestañas en la barra de Menú

Para poder realizar una acción determinada, es necesario elegir la pestaña y luego la herramienta que se desea usar Con el signo de interrogación (?) puedo obtener ayuda de Excel

En Excel aparece la barra de fórmulas que nos muestra el contenido de la celda activa, es decir, la casilla donde estamos situados Empezamos con la Pestaña Archivo:

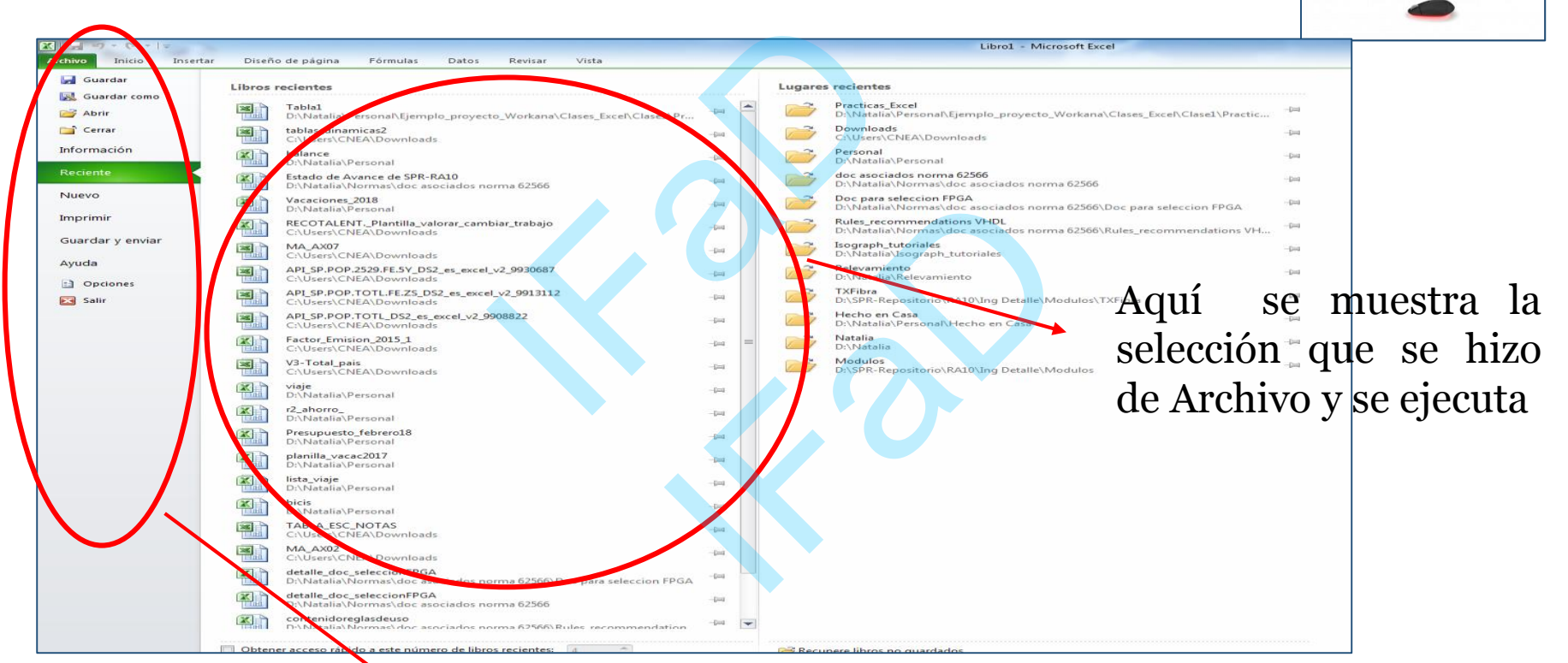

Se muestran las opciones del documento como:

- Información, reciente
- Crear un documento Nuevo, Abrir, Guardar, Imprimir o Cerrar el documento.
- Además se pueden ver las opciones, ayuda y salir

#### Clase 2 – Conociendo las pestañas de Excel

## Pestaña Archivo (cont.):

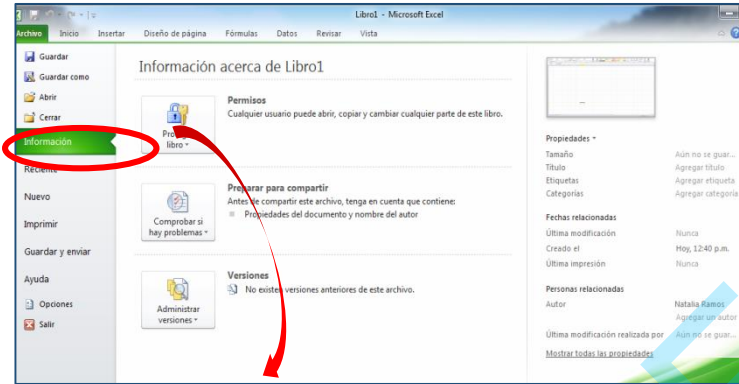

En Información podremos ver propiedades del libro como nombre, páginas, título, autor, etc.

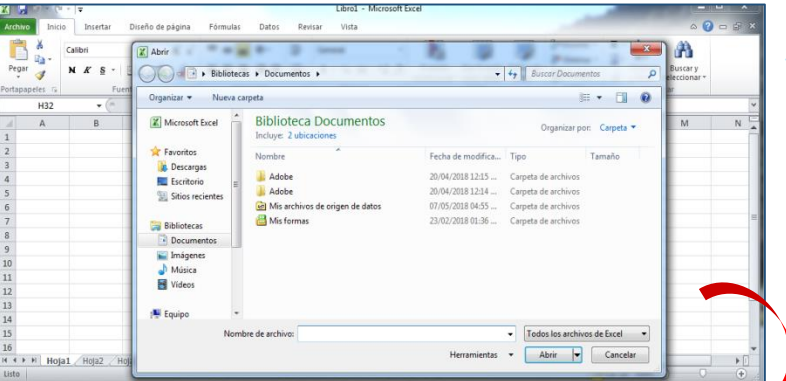

Si elegimos Abrir, luego se debe elegir la carpeta donde está el libro y presionar la tecla Abrir

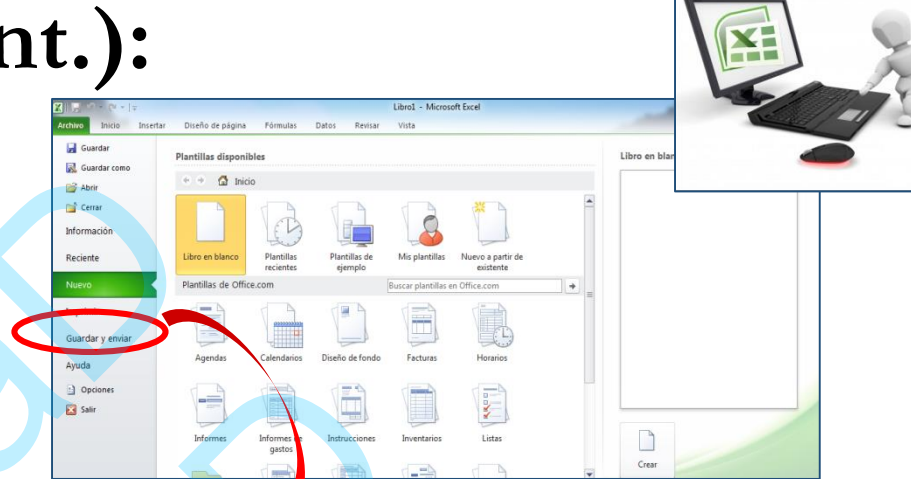

Si elegimos Nuevo y hacemos doble clic en Libro en Blanco se abrirá un documento

|                                                                         | Incertar Direño de n                                                                                                    | 10002     | Librol -                                                                  | Microsoft Excel                                                                                   |                                                                                                  |                                           | _                   | -        | -   |                                           |
|-------------------------------------------------------------------------|----------------------------------------------------------------------------------------------------|-----------|---------------------------------------------------------------------------|---------------------------------------------------------------------------------------------------|--------------------------------------------------------------------------------------------------|-------------------------------------------|---------------------|----------|-----|-------------------------------------------|
| Pegar - Calib                                                           | ri - 11                                                                                                    | A* A*     | = = = ≫-<br>= = = ≫-<br>= = = = ↔-<br>= = = ⊕ ⊕ = →-<br>S - % 00          | - Formato                                                                                         | Der formeto Estilos                                                                              | g⊶inser<br>g <mark>*</mark> timi<br>de mi | nar - Σ - Z<br>Orde | enar Bus |     |                                           |
| H32                                                                     |                                                                                                    | iotecas   | Documentos                                                                |                                                                                                   |                                                                                                  | • +y                                      | Buscar Document     | tos      | P   | ¥                                         |
| A                                                                       | Organizar 👻 Nu                                                                                                    | eva car   | peta                                                                      |                                                                                                   |                                                                                                  |                                           |                     | <b>.</b> | 0   | N                                         |
| 2 3                                                                     | I Microsoft Excel                                                                                                    | -         | Biblioteca Documentos<br>Incluye: 2 ubicaciones                           |                                                                                                   |                                                                                                  |                                           | Organizar por       | Carpeta  | •   |                                           |
| 4<br>5<br>7<br>8<br>9<br>0<br>0<br>1<br>1<br>2<br>3<br>3<br>4<br>4<br>5 | <ul> <li>★ Favoritos</li> <li>▲ Descargas</li> <li>■ Escritorio</li> <li>③ Sitios recientes</li> <li>⇒ Bobliotecas</li> <li>⇒ Documentos</li> <li>■ Imágenes</li> <li>↓ Música</li> <li>■ Videos</li> </ul> |           | Nombre<br>Addee<br>Addee<br>Mis archives de origen de datos<br>Mis formas | Fecha de modifica<br>20/04/2018 12:15<br>20/04/2018 12:14<br>07/05/2018 04:55<br>23/02/2018 01:36 | Tipo<br>Carpeta de archivos<br>Carpeta de archivos<br>Carpeta de archivos<br>Carpeta de archivos | Tamaño                                    |                     |          |     | н                                         |
| .6<br>( + ▶ Ħ   Hoja1 _<br>Usto                                         | Nombre de archivo:<br>Tipo:                                                                                                    | Libro de  | e Excel                                                                   |                                                                                                   |                                                                                                  |                                           |                     |          | •   | *                                         |
| - 269                                                                   | Autores: N                                                                                                    | latalia I | tamos Etiquetas: Agregar<br>Guardar miniatura                             | una etiqueta                                                                                      | Titulo: Agregar                                                                                  | un título                                 |                     |          |     |                                           |
| LE SALLA                                                                | 🕞 Ocultar carpetas                                                                                                    | E.J.      |                                                                           |                                                                                                   | Herrami                                                                                          | entas 💌                                   | Guardar             | Cancel   | lar | A. S. S. S. S. S. S. S. S. S. S. S. S. S. |

Si elegimos Guardar o Guardar como, se debe elegir la carpeta donde guardaremos el libro y presionar la tecla Guardar

#### Clase 2 – Conociendo las pestañas de Excel

### Pestaña Archivo (cont.):

La opción Imprimir permite elegir impresora y configuración del libro para luego imprimir

Guard

Abrir

Cerra

Decion

Salir

0 3555 0/1 5

Intercaladors 1;2;3 1;2;3 1;2;3

A4 (210 x 297 mm

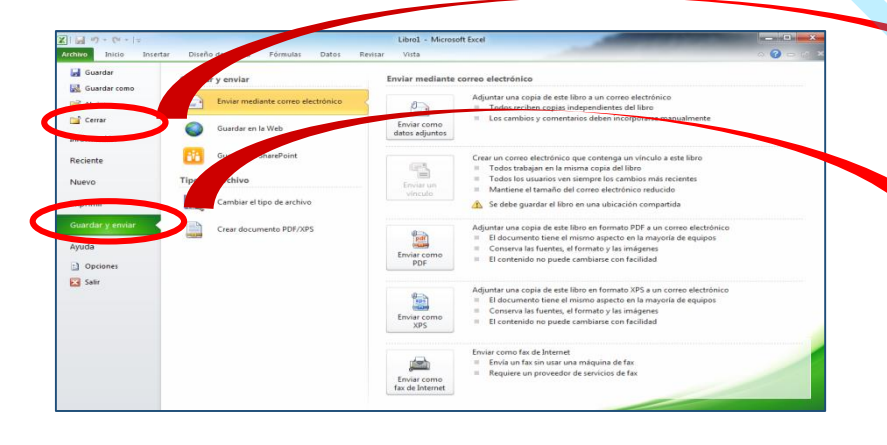

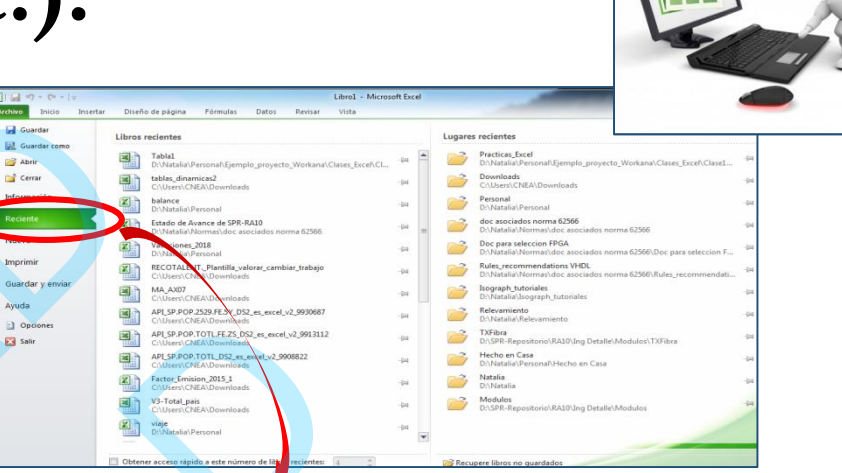

Si elegimos Reciente se ven los documentos recientes que se abrieron o crearon y los lugares recientes donde están guardados

La opción cerrar cierra el libro de Excel

Si elegimos Guardar y Enviar podemos cambiar el formato a pdf o guardarlo con otro formato y publicarlo en un blog, en la web o enviarlo por correo

### Pestaña Archivo (cont.):

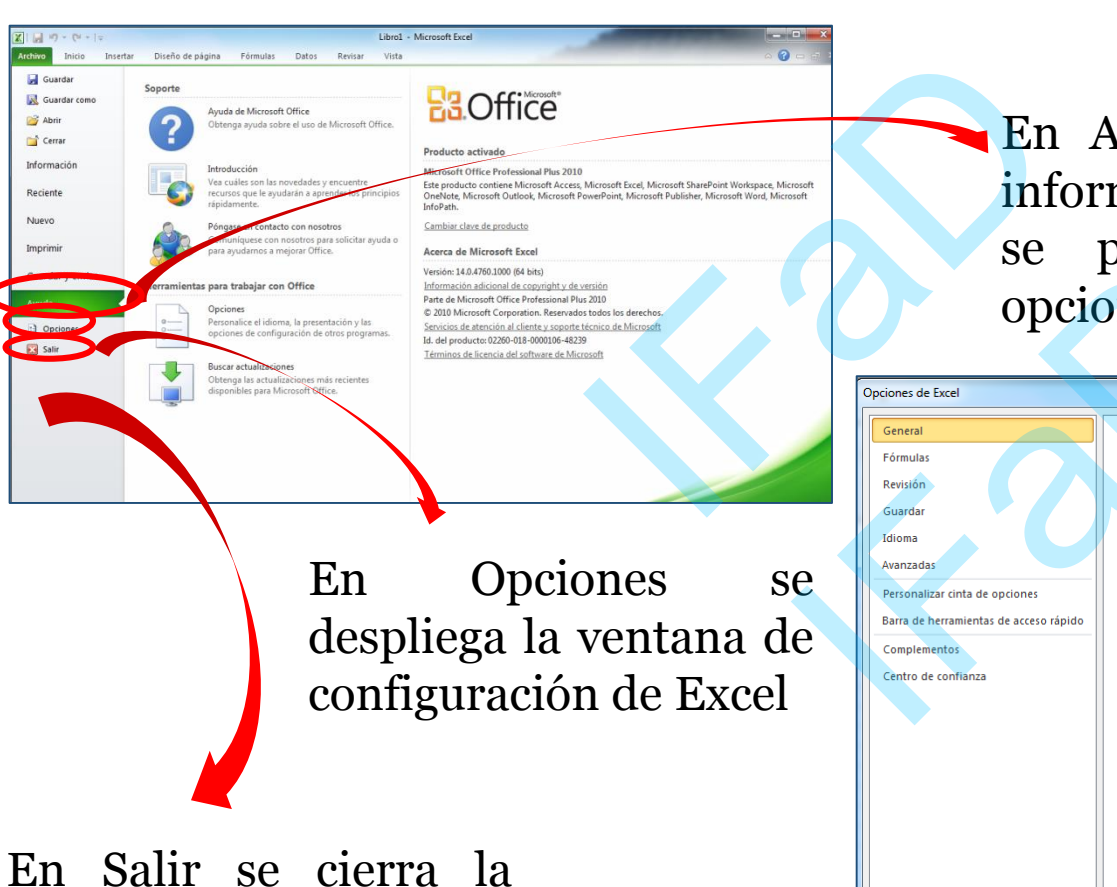

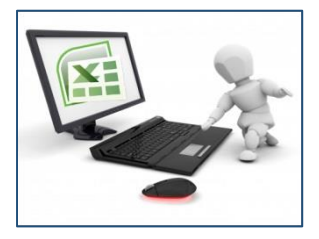

En Ayuda se puede encontrar información de office y también se pueden cambiar algunas opciones de Excel

| Op | pciones de Excel                                                                                                    | and Monthlast                                                                                                    | ? ×      |
|----|----------------------------------------------------------------------------------------------------|----------------------------------------------------------------------------------------------------|----------|
| OF | periones de Excel<br>General<br>Fórmulas<br>Revisión<br>Guardar<br>Idioma<br>Avanzadas<br>Personalizar cinta de opciones<br>Barra de herramientas de acceso rápido<br>Complementos<br>Centro de confianza | Opciones generales para trabajar con Excel.      Opciones de interfaz de usuario     Mostrar ginibarra de herramientas al seleccionar ()     Gabilitar vistas previas activas ()     Gombinación de colores:         Plateado          Estilo de información en pantalla:         Mostrar descripciones de características en información en pantalla         v          Al crear nuevos libros          Usar esta fuegte:         Fuente de cuerpo         v          Jamaño de fuente:         11          v          Vista predeterminada para hojas nuevas:         Vista normal         Incluir este número de hojas:         3         Personalizar la copia de Microsoft Office         Nombre de usuario:         Natalia Ramos | ? ×      |
|    |                                                                                                    | gomore de usuano: matana kamos                                                                                                    | Cancelar |

ventana de Excel

Clase 2 – Conociendo las pestañas de Excel

Fórmulas

D

Datos

Alineación

### Pestaña Inicio:

- 11

Fuente

Diseño de página

f<sub>x</sub>

С

· A A

Insertar

В

Calibri

NKS

nicio

Pegar

ortapapeles 🖓

E27

Α

Grupo Fuente: Permite elegir el tipo, tamaño, estilo y color de letra. También permite ponerle bordes a la tabla

Grupo Portapapeles: Permite pegar, cortar, copiar y pegar formato en el libro Grupo Alineación: Permite elegir alineado del párrafo, sangrías, orientación del texto y ajustar texto o combinar celdas

Libro1 - Microsoft Excel

Formato

condicional 👻 como tabla 👻

Estilos

Dar formato Estilos de

celda

Vista

% 000

Número

General

Revisar

5

+a+

Los inicializadores de cuadro de diálogo permiten desplegar mas opciones

Ordenar

Buscary

y filtrar \* seleccionar

Modificar

📲 Insertar

Fliminar

Formato

Celdas

- -

Ν

Grupo Número: Permite elegir formato para los datos, por ejemplo en \$, en %, en fracción, etc.

### Pestaña Inicio (Cont.):

| K   🚽 🤊 ▾ (ལ ▾ 🗋 🚰   ╤ Libro1 - Microsoft Excel                                                                                                    |                                                         |
|----------------------------------------------------------------------------------------------------|---------------------------------------------------------|
| Archivo Inicio Insertar Diseño de página Fórmulas Datos Revisar Vista                                                                                                    | a 🕜 🗆 🗗                                                 |
| $\begin{bmatrix} Calibri & v \\ Pegar & V \\ Pegar & V \\ \hline V & K \\ S & v \\ \hline V & K \\ S & v \\ \hline V & K \\ S & v \\ \hline V & V \\ \hline V & V \\ $ | E •<br>Ordenar Buscary<br>2 • y filtrar • seleccionar • |
| E27 $\mathbf{r}$ $\mathbf{f}_{\mathbf{x}}$                                                                                                    |                                                         |
| A B C D E F H I / K                                                                                                    | L M N                                                   |

Grupo Estilos: Permite elegir estilos para la tabla, para cada celda y resalta ciertas celdas importantes

> Grupo Celdas: Permite insertar filas y columnas además de definir el formato de las celdas

Grupo Modificar: Permite:

-Hacer cálculos con las funciones principales

- -Borrar el contenido de la celda
- -Ordenar y filtrar cada columna

- Buscar y seleccionar texto en el libro

#### Clase 3 – Conociendo las pestañas de Excel

### Pestaña Insertar:

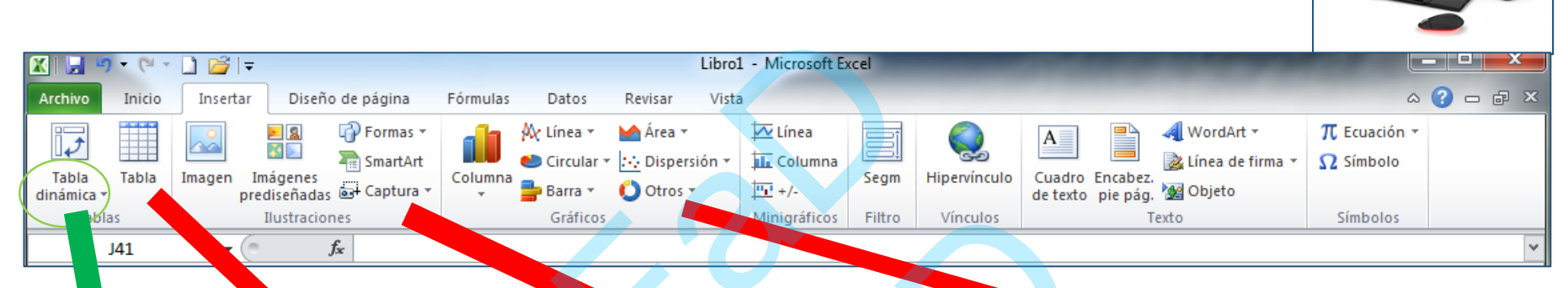

Recuerden que al cliquear en las flechas dentro de los grupos se despliegan mas opciones de grupo

Grupo Tablas: Permite insertar una tabla en un rango de celdas e insertar tabla dinámica Grupo Ilustraciones: Permite insertar imágenes, formas, o fotos al libro Grupo Gráficos: Permite insertar gráficos al libro

### Pestaña Insertar (cont.):

Fórmulas

Columna

Datos

🗛 Línea

Circular

Gráficos

Grupo Minigráficos: Permite insertar un gráfico pequeño en la misma fila o columna donde están los datos

X 📙

Archivo

ĴĴ

Tabla

dinámica <sup>•</sup>

Tablas

J41

Inicio

Tabla

🗋 📂 🗦

Insertar

Imagen

Imágenes

Diseño de página

prediseñadas 🖬 Captura

fx

Ilustraciones

Formas 🕆

SmartArt 🖓

Grupo Filtros: Permite insertar una segmentación de datos para filtrar datos interactivos Grupo Vínculos: Permite crear un vínculo a una web o a un archivo o carpeta del equipo

Libro1 - Microsoft Excel

🚾 Línea

<u>世</u> +/-

Columna

Minigráficos

Hipervínculo

Vínculos

Segm

Filtro

Cuadro Encabez.

de texto pie pág.

Vista

Revisar

🧀 Área 🤊

🜔 Otros 🛽

Dispersión \*

Grupo Texto: Permite insertar cuadro de texto, carteles, encabezado y pie de pagina u objetos en la hoja de cálculo

WordArt •

🙀 Objeto

Texto

🚴 Línea de firma

Grupo Símbolos: Permite insertar ecuaciones y símbolos

a 🕜 🗆 🗗 🗙

T Ecuación 🔻

Símbolos

Ω Símbolo

### Pestaña Diseño de Página:

Datos

Fondo

Saltos

Revisa

Imprimi

títulos

Vista

Alto:

Escala:

🚍 Ancho: Automátice -

Aiustar área de impresión 🕞

Automátic( 🔻

100 % 🗯

Fórmulas

Área de

impresión \*

Configurar página

Grupo configurar página: Permite definir el tamaño de márgenes, la orientación y tamaño del papel, fondo, saltos, etc. Grupo opciones de la hoja: Permite incluir en la vista de la hoja las líneas de cuadricula y de impresión

balance - Microsoft Excel

Ver Ver

Imprimir

Traer

Enviar

adelante 🕆 atrás 🕆 selección

Panel de Alinear

Organizar

Líneas de la cuadrícula Encabezados

Opciones de la hoja

Ver Ver

Imprimir

Grupo Temas: Permite cambiar el diseño de todo el libro, por ejemplo de letra o colores

🗶 | 🛃 🧉 ד (🖻 ד 🗋 💕 | ד

Inicio

Colores 🔻

A Fuentes \*

○ Efectos ▼

15

Temas

Aa

Temas

Insertar

**→** (m

Diseño de página

fx

Márgenes Orientación Tamaño

Grupo Ajustar área de impresión: Permite ajustar en contenido de la hoja en el ancho y alto establecido Grupo Organizar: Al insertar formas o imágenes, se habilitan opciones para organizar la hoja en posición y alineado

#### Clase 3 – Conociendo las pestañas de Excel

### Pestaña Fórmulas:

Fórmulas

Datos

Revisar

Matemáticas y

hora 🕆 referencia 🕆 trigonométricas 🕆 funciones 🕇

Vista

Más

Administrado

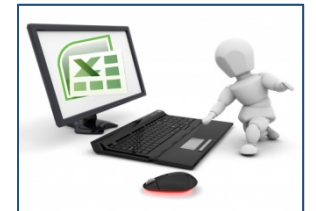

Opciones para 🛅 Calcular hoja

Cálcu

el cálculo 1

60

Inspección

Ventana

🧱 Calcular ahora

Grupo biblioteca de funciones: Aquí están disponibles las funciones para aplicar en las celdas. También se puede introducir una Gr función propia Pe

🔣 | 🛃 🍠 🕶 🖓 🖛 🗋 💕 | 🖛

Inicio

K18

Insertar

Diseño de página

Autosuma Recientes Financieras Lógicas Texto Fecha y Búsqueda y

-

Biblioteca de funciones

Archivo

Ĵx

Insertar

función

Grupo nombres definidos: Permite asignar y administrar nombres de funciones para llamarlas y utilizarlas en la hoja o libro

balance - Microsoft Excel

la hoja

🐚 Asignar nombre

de nombres 🚟 Crear desde la selección

Nombres definidos

R<sup>™</sup> Utilizar en la fórmula

👬 Rastrear precedentes 🛛 💹 Mostrar fórmulas

n Quitar flechas 🕈

式 Rastrear dependientes 🚸 Comprobación de errores 🦄

Grupo auditoría de fórmulas:

Permite evaluar y comprobar

errores en fórmulas usadas en

🙆 Evaluar fórmula

Auditoría de fórmulas

Grupo cálculo: Permite realizar el cálculo de las fórmulas de la hoja y determinar si será manual o automático Clase 3 – Conociendo las pestañas de Excel

Datos

Revisar

AZA

Z Ordenar Filtro

Vista

Ordenar y filtrar

### Pestaña Datos:

Diseño de página

Conexiones

existentes

Fórmulas

Conexiones

G

Actualiza

todo ₹

Conexiones

Propiedades

Editar vínculos

7

Insertar

Desde De otras

texto fuentes \*

Obtener datos externos

Archivo

Access

web

Grupo obtener datos externos: Se pueden importar datos de access, la web, texto o bases de datos Grupo ordenar y filtrar: Permite ordenar las columnas y agregar filtros en los encabezados de las mismas

Volver a aplicar

V Avanzadas

Texto en

balance - Microsoft Excel

Validación Consolidar

Herramientas de datos

Análisis

Y si 🔻

Ouitar

columnas duplicados de datos

Grupo esquema: Permite agrupar o desagrupar un conjunto de celdas para luego poder expandirlas o contraerlas

Agrupar Desagrupar Subtotal

Esquem

📲 Mostrar detalle

📲 Ocultar detalle

Grupos conexiones: Permite establecer conexiones entre datos externos y las que se encuentran en la hoja

Grupo herramientas de datos: Permite acondicionar los datos, por ejemplo acomodarlos en columnas, validar y consolidarlos en una selección Clase 4 – Conociendo las pestañas de Excel

### Pestaña Revisar:

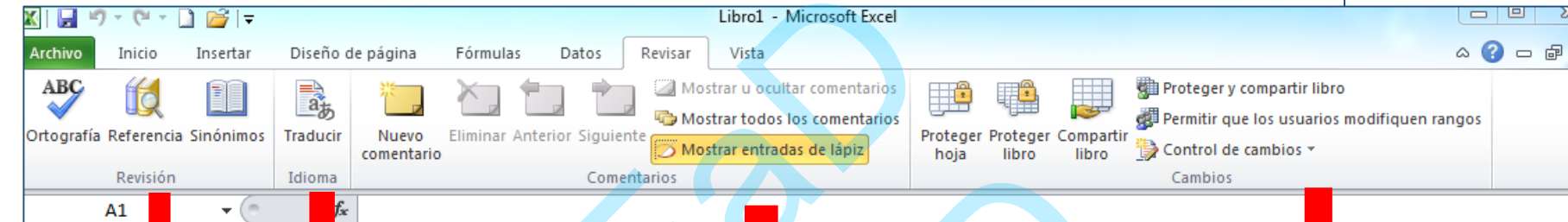

Grupo idioma: Muestra una traducción del texto de la hoja de cálculo en el panel derecho

Grupo revisión: Permite corregir errores en la hoja, buscar alguna palabra en las referencias o buscar sinónimos Grupo Comentarios: Permite insertar comentarios en el texto, eliminarlos o mostrarlos Grupo Cambios: Permite resaltar los cambios realizados en el documento y a la vez proteger el libro o la hoja de modificaciones realizadas por otro usuario. Fórmulas

Líneas de cuadrícula Títulos

Mostrar

### Pestaña Vista:

Diseño de página

Regla

🗋 🞽 루

Insertar

🛄 Ver salt. Pág.

de página 🔲 Pantalla completa

Vistas de libro

I 🗐 Vistas personalizadas

+ (m

Archivo

Normal

Diseño

Δ1

Grupo mostrar: Permite mostrar u ocultar las líneas de cuadrícula, barra de fórmulas o títulos

Datos

Revisar

Barra de fórmulas

Grupo vistas de libro: Cada Hoja puede verse en formato normal, diseño de página, vista previa de salto de página, personalizada o pantalla completa

Grupo zoom: Permite acercar o alejar la hoja para trabajar cómodamente

Libro1 - Microsoft Excel

100%

Zoom

Ampliar

selección

Vista

Zoom

Grupo ventana: Permite trabajar con ventana dividida, duplicada u oculta. Permite inmovilizar fila, columna y paneles

- BÎ

+ +

Ventana

Mostrar

Guardar área

de trabaio

Cambiar

ventanas

📇 Nueva ventana 🛛 🔤 Dividir

📰 Inmovilizar 💌

😑 Organizar todo 🧮 Ocultar

Grupo macros: Permite ver y grabar macros

a 🕜 🗆 🗗

2

Macros

Macros

### Movimientos

| MOVIMIENTO                         | TECLADO                       |
|------------------------------------|-------------------------------|
| Celda Abajo                        | FLECHA ABAJO                  |
| Celda Arriba                       | FLECHA ARRIBA                 |
| Celda Derecha                      | FLECHA DERECHA                |
| Celda Izquierda                    | FLECHA IZQUIERDA              |
| Pantalla Abajo                     | AVPAG                         |
| Pantalla Arriba                    | REPAG                         |
| Celda A1                           | CTRL+INICIO                   |
| Primera celda de la columna activa | FIN FLECHA ARRIBA             |
| Ultima celda de la columna activa  | FIN FLECHA ABAJO              |
| Primera celda de la fila activa    | FIN FLECHA IZQUIERDA o INICIO |
| Ultima celda de la fila activa     | FIN FLECHA DERECHA            |

<u>En la Hoja</u>

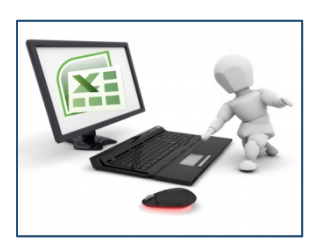

1- Usar las siguientes teclas activas

2- Escribir el nombre de la columna y fila en el cuadro de nombres a la izquierda de la barra de fórmulas  $\rightarrow$ 

3- Usar el mouse, moviéndote con las barras de desplazamiento para visualizar la celda a la que quieres ir, y hacer clic sobre ésta

#### <u>En el Libro</u>

1- Hacer clic sobre la pestaña; es decir, si se hace clic sobre la pestaña *Hoja3 se* pasará a trabajar con dicha hoja 2- Si el número de hojas no cabe en la barra de etiquetas, tendremos que hacer uso de los botones de la izquierda de dicha barra para visualizarlas 3- Usar las siguientes teclas activas

| MOVIMIENTO     | TECLADO    |
|----------------|------------|
| Hoja Siguiente | CTRL+AVPAG |
| Hoja Anterior  | CTRL+REPAG |

### Tipos de Datos

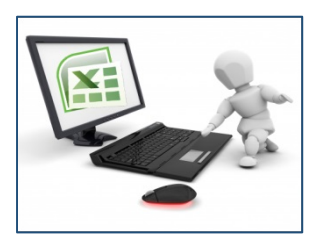

#### <u>Valores Constantes</u>

Datos que se introducen directamente en una celda. Puede ser un número, una fecha u hora, o un texto

#### **Fórmulas**

Una secuencia formada por: valores constantes, referencias a otras celdas, nombres, funciones, u operadores

En una fórmula se pueden mezclar constantes, nombres, referencias a otras celdas, operadores y funciones

La fórmula se escribe en la barra de fórmulas y debe empezar siempre por el signo =

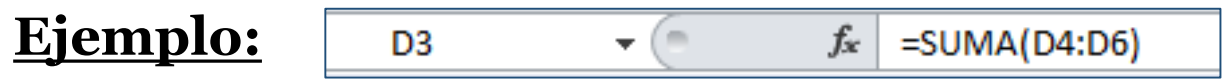

### Errores en los Datos

#### Si Windows nos avisa del error

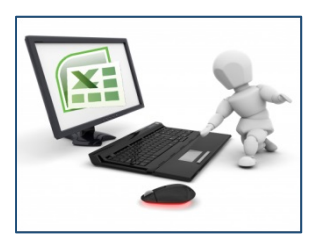

Aparecerá un cuadro de diálogo con la opción de aceptar la corrección propuesta haciendo clic sobre el botón Sí o rechazarla utilizando el botón No. Dependiendo del error, mostrará un mensaje u otro.

#### Podemos detectar el error

Si aparece la celda con un símbolo en la esquina superior izquierda y al hacer clic sobre el símbolo aparecerá un cuadro con detalles del error.

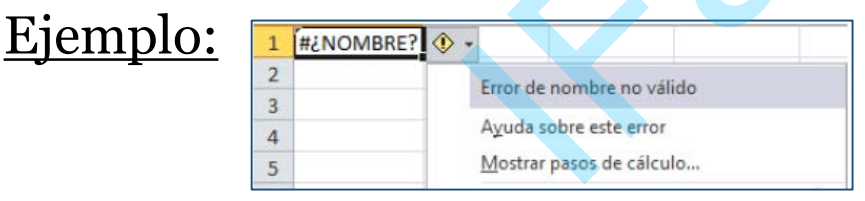

- Si no sabemos qué hacer, disponemos de la opción Ayuda sobre este error

- Si lo que queremos es comprobar la fórmula podríamos utilizar la opción Modificar en la barra de fórmulas

- Si la fórmula es correcta, se utilizará la opción Omitir error para que desaparezca el símbolo de la esquina de la celda

### Errores en los Datos(Cont.)

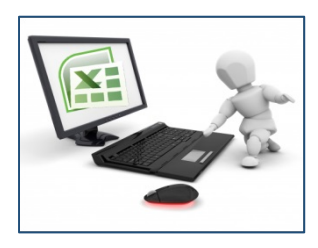

Si al introducir la fórmula aparece como contenido de la celda **#TEXTO\*.** Aparece un símbolo en la esquina superior izquierda y se usa como en el caso anterior **Ejemplo: #DIV/O!** 

El contenido de la celda me indica el error. Por ejemplo:

- ##### se produce cuando el ancho de una columna no es suficiente o cuando se utiliza una fecha o una hora negativa

- #**iDIV**/**o!** cuando se divide un número por cero
- #¿NOMBRE? cuando Excel no reconoce el texto de la fórmula
- #N/A cuando un valor no está disponible para una función o fórmula.
- #:REF! se produce cuando una referencia de celda no es válida
- **#iNUM!** cuando se escriben valores numéricos no válidos en una fórmula o función

- **#iNULO!** cuando se especifica una intersección de dos áreas que no se intersectan

\*Siendo TEXTO un valor que depende del error

# Conocer y manejar funciones es uno de los puntos mas importantes de Excel

Vamos a profundizar en el manejo de funciones ya definidas por Excel 2010 para agilizar la creación de hojas de cálculo, estudiando la sintaxis de éstas así como el uso del asistente para funciones

#### **Introducir Funciones**

Una función es una fórmula predefinida por Excel (o por el usuario) que opera con uno o más valores y devuelve un resultado que aparecerá directamente en la celda o será utilizado para calcular la fórmula que la contiene

La sintaxis de cualquier función es:

nombre\_función (argumento1; argumento2; ...; argumentoN )

Siguen las siguientes reglas:

- Si la función va al comienzo de una fórmula debe empezar por el signo =
- Los argumentos o valores de entrada van siempre entre paréntesis. No dejes espacios antes o después de cada paréntesis.
- Los argumentos pueden ser valores constantes (número o texto), fórmulas o funciones.
- Los argumentos deben de **separarse por un punto y coma ;.**

### Autosuma y funciones más frecuentes

En la pestaña Inicio o en la de Fórmulas encontrarás el botón de Autosuma que nos permite realizar la función SUMA de forma más rápida

Con este botón desplegable tenemos acceso a otras funciones, por ejemplo Promedio (calcula la media aritmética), Cuenta (cuenta valores), Máx (obtiene el valor máximo) o Mín (obtiene el valor mínimo). Recordar posicionarse en la celda en que se desea que se realice la operación antes de elegir función

Σ Autosuma 🔻 Σ Suma Promedio Contar números Máx Mín Más funciones...

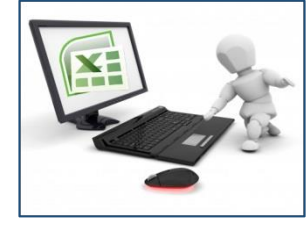

# Insertar función

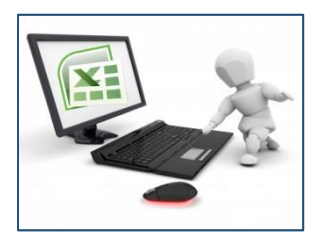

- Nos situamos en la celda donde queremos introducir la función
- Hacemos clic en la pestaña Fórmulas
- Elegimos la opción Insertar función

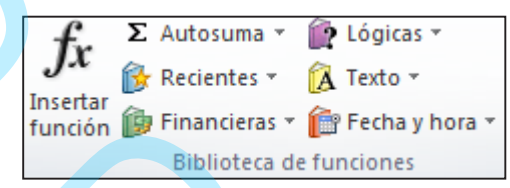

Se puede hacer clic sobre el botón 🏂 de la barra de fórmulas. Aparecerá el siguiente cuadro de diálogo **Insertar función**.

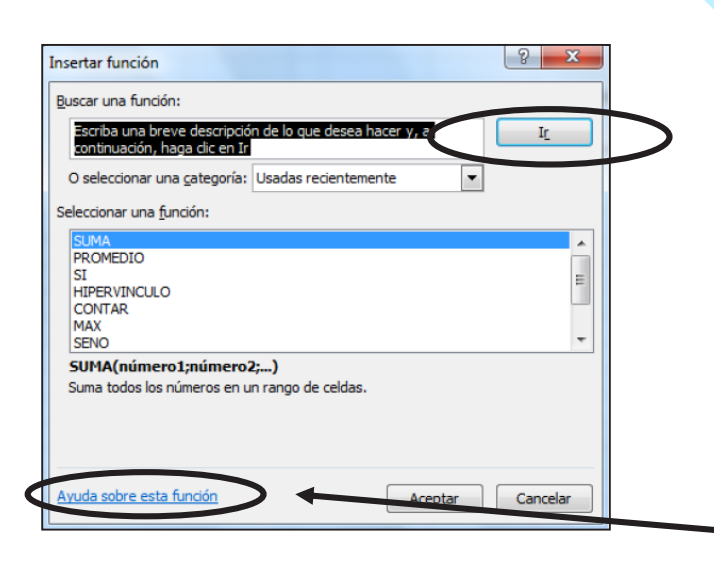

Podemos buscar la función que necesitamos escribiendo una breve descripción y hacer clic sobre el botón IR
Se listarán las funciones que tienen que ver con la descripción escrita.
Elegimos una función y clic en Aceptar.

.El enlace Ayuda sobre esta función permite obtener una descripción más completa de dicha función

# Insertar función (Cont.)

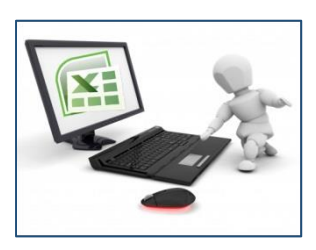

La ventana cambiará al cuadro de diálogo *Argumentos de función*, donde nos pide introducir los argumentos de la función. Este cuadro variará según la función elegida. Veremos como ejemplo la función SUMA ().

| rgumentos de función      | <u> </u>                                                                                                    |
|---------------------------|----------------------------------------------------------------------------------------------------|
| SUMA                      |                                                                                                    |
| Número1                   | 🔝 = número                                                                                                    |
| Número2                   | 🐹 = número                                                                                                    |
|                           |                                                                                                    |
|                           |                                                                                                    |
|                           |                                                                                                    |
|                           |                                                                                                    |
| Suma todos los números e  | n un rango de celdas.                                                                                                    |
|                           | Número1: número1;número2; son de 1 a 255 números que se desea sumar. Los<br>valores lógicos y el texto se omiten en las celdas, incluso si están escritos |
|                           | como argumentos.                                                                                                    |
| Resultado de la fórmula = | como argumentos.                                                                                                    |

En el recuadro **Número1** hay que indicar el **primer argumento** que generalmente será una celda o rango de celdas. Hacer clic sobre el botón se para que el cuadro se haga más pequeño y podamos ver toda la hoja de cálculo, luego **seleccionar el rango de celdas o la celda deseadas como primer argumento.** Si hay un segundo argumento se debe introducir y así sucesivamente hasta completar el ingreso. Luego se debe hacer clic en **Aceptar.** 

Si insertamos una fila en medio del rango de una función, Excel expande automáticamente el rango incluyendo así el valor de la celda en el rango. Por ej. definimos la función SUMA(A1:A4) e insertamos una fila, la fórmula se expandirá automáticamente a =SUMA(A1:A5).

### Insertar función (Cont.)

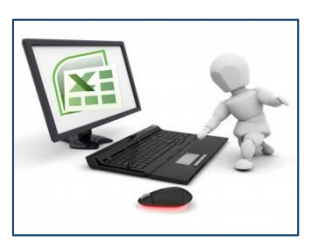

#### Utilizar Expresiones como argumentos de las Funciones

Por ejemplo, si tenemos la siguiente función =*Suma((A1+A3);(A2-A4))* donde: A1 vale 1

- A2 vale 5
- A3 vale 2
- A4 vale 3

Excel resolverá primero las expresiones **(A1+A3) y (A2-A4)** por lo que obtendremos los valores **3** y **2** respectivamente, después realizará la suma obteniendo así **5** como resultado.

#### **Utilizar Funciones como argumentos de las Funciones**

Por ejemplo =*MAX(SUMA(A1:A4);B3)*. La fórmula consta de la combinación de dos funciones, la suma y el valor máximo. Excel realizará primero la suma *SUMA(A1:A4)* y después calculará el valor máximo entre el resultado de la suma y la celda B3.

### Funciones de fecha y hora

| Función      | Descripción                                                                                                    |
|--------------|----------------------------------------------------------------------------------------------------|
| AHORA        | Devuelve el número de serie correspondiente a la fecha y hora<br>actuales                                                                                                    |
| AÑO          | Convierte un número de serie en un valor de año                                                                                                    |
| DIA          | Convierte un número de serie en un valor de día del mes                                                                                                    |
| DIA.LAB      | Devuelve el número de serie de la fecha que tiene lugar antes o<br>después de un número determinado de días laborables                                                                          |
| DIA.LAB.INTL | Devuelve el número de serie de la fecha anterior o posterior a un<br>número especificado de días laborables mediante parámetros<br>para indicar cuáles y cuántos días son días de fin de semana |
| DIAS.LAB     | Devuelve el número de todos los días laborables existentes entre<br>dos fechas                                                                                                    |
| DIAS360      | Calcula el número de días entre dos fechas a partir de un año de<br>360 días                                                                                                    |
| DIASEM       | Convierte un número de serie en un valor de día de la semana                                                                                                    |
| FECHA        | Devuelve el número de serie correspondiente a una fecha<br>determinada                                                                                                    |
| FECHA.MES    | Devuelve el número de serie de la fecha equivalente al número<br>indicado de meses anteriores o posteriores a la fecha inicial                                                                  |
| FECHANUMERO  | Convierte una fecha con formato de texto en un valor de número<br>de serie                                                                                                    |

#### <u>Estas son las funciones</u> • <u>ofrecidas por Excel</u>

Excel llama número de serie al número de días transcurridos desde el o de enero de 1900 hasta la fecha introducida. En las funciones que tengan número de serie como argumento, podremos poner un número o bien la referencia de una celda que contenga una fecha.

| FIN.MES       | Devuelve el número de serie correspondiente al último día del<br>mes anterior o posterior a un número de meses especificado          |
|---------------|----------------------------------------------------------------------------------------------------|
| FRAC.AÑO      | Devuelve la fracción de año que representa el número total de<br>días existentes entre el valor de fecha_inicial y el de fecha_final |
| HORA          | Convierte un número de serie en un valor de hora                                                                                     |
| НОҮ           | Devuelve el número de serie correspondiente al día actual                                                                            |
| MES           | Convierte un número de serie en un valor de mes                                                                                      |
| MINUTO        | Convierte un número de serie en un valor de minuto                                                                                   |
| NSHORA        | Devuelve el número de serie correspondiente a una hora<br>determinada                                                                |
| NUM.DE.SEMANA | Convierte un número de serie en un número que representa el<br>lugar numérico correspondiente a una semana de un año                 |
| SEGUNDO       | Convierte un número de serie en un valor de segundo                                                                                  |
| VALHORA       | Convierte una hora con formato de texto en un valor de número de serie                                                               |

### Funciones de texto

| Función         | Descripción                                                               |
|-----------------|---------------------------------------------------------------------------|
| CARACTER        | Devuelve el carácter especificado por el número de código                 |
| CODIGO          | Devuelve un código numérico del primer carácter de una<br>cadena de texto |
| CONCATENAR      | Concatena varios elementos de texto en uno solo                           |
| DECIMAL         | Da formato a un número como texto con un número fijo de<br>decimales      |
| DERECHA,        | Devuelve los caracteres del lado derecho de un valor de                   |
| DERECHAB        | texto                                                                     |
| ENCONTRAR,      | Busca un valor de texto dentro de otro (distingue                         |
| ENCONTRARB      | mayúsculas de minúsculas)                                                 |
| EXTRAE, EXTRAEB | Devuelve un número específico de caracteres de una                        |
|                 | cadena de texto que comienza en la posición que se<br>especifique         |
| HALLAR, HALLARB | Busca un valor de texto dentro de otro (no distingue                      |
| , i             | mayúsculas de minúsculas)                                                 |
| IGUAL           | Comprueba si dos valores de texto son idénticos                           |
| IZQUIERDA,      | Devuelve los caracteres del lado izquierdo de un valor de                 |
| IZQUIERDAB      | texto                                                                     |
| LARGO, LARGOB   | Devuelve el número de caracteres de una cadena de texto                   |
| LIMPIAR         | Quita del texto todos los caracteres no imprimibles                       |
| MAYUSC / MINUSC | Convierte el texto en mayúsculas o en minúsculas<br>respectivamente       |
|                 |                                                                           |
| MONEDA          | Convierte un número en texto, con el formato de moneda \$<br>(dólar)      |

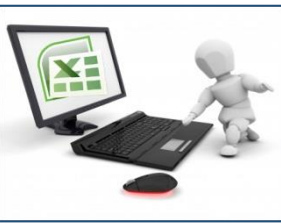

#### <u>Estas son las</u> <u>funciones de texto</u> <u>ofrecidas por Excel</u>

| NOMPROPIO                  | Pone en mayúscula la primera letra de cada palabra de un valor de texto   |
|----------------------------|---------------------------------------------------------------------------|
| REEMPLAZAR,<br>REEMPLAZARB | Reemplaza caracteres de texto                                             |
| REPETIR                    | Repite el texto un número determinado de veces                            |
| SUSTITUIR                  | Sustituye texto nuevo por texto antiguo en una cadena de<br>texto         |
| Т                          | Si el valor es un texto lo devuelve, y si no devuelve una<br>cadena vacía |
| TEXTO                      |                                                                           |
| TEXTOBAHT                  | Convierte un número en texto, con el formato de moneda ß<br>(Baht)        |

### Funciones de búsqueda

| Función                | Descripción                                                                                                    |
|------------------------|----------------------------------------------------------------------------------------------------|
| AREAS                  | Devuelve el número de áreas de una referencia                                                                                 |
| BUSCAR                 | Busca valores de un vector o una matriz                                                                                       |
| BUSCARH                | Busca en la fila superior de una matriz y devuelve el valor de la celda indicada                                              |
| BUSCARV                | Busca en la primera columna de una matriz y se<br>mueve en horizontal por la fila para devolver el valor<br>de una celda      |
| COINCIDIR              | Busca valores de una referencia o matriz                                                                                      |
| COLUMNA                | Devuelve el número de columna de una referencia                                                                               |
| COLUMNAS               | Devuelve el número de columnas de una referencia                                                                              |
| DESREF                 | Devuelve un desplazamiento de referencia respecto<br>a una referencia dada                                                    |
| DIRECCION              | Devuelve una referencia como texto a una sola<br>celda de una hoja de cálculo                                                 |
| ELEGIR                 | Elige un valor de una lista de valores                                                                                        |
| FILA                   | Devuelve el número de fila de una referencia                                                                                  |
| FILAS                  | Devuelve el número de filas de una referencia                                                                                 |
| HIPERVINCULO           | Crea un acceso directo o un salto que abre un<br>documento almacenado en un servidor de red, en<br>una intranet o en Internet |
| IMPORTARDATOSDINAMICOS | Devuelve los datos almacenados en un informe de<br>tabla dinámica                                                             |
| INDICE                 | Usa un índice para elegir un valor de una referencia<br>o matriz                                                              |
| INDIRECTO              | Devuelve una referencia indicada por un valor de texto                                                                        |
| TRANSPONER             | Devuelve la transposición de una matriz                                                                                       |

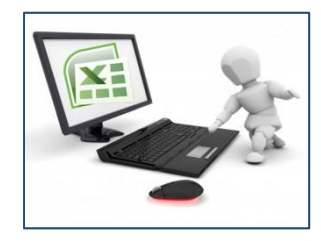

Existe una agrupación de funciones específicas para realizar búsquedas de datos.

Normalmente el dato que queremos encontrar no lo conocemos por eso buscamos por otros datos que sí conocemos.

> <u>Estas son las funciones</u> <u>de Excel para realizar</u> <u>búsquedas</u>
### Clase 5 – Funciones en Excel

## **Funciones financieras**

| Función        | Descripción                                                                                                    |
|----------------|----------------------------------------------------------------------------------------------------|
| AMORTIZ.LIN    | Devuelve la amortización de cada uno de los períodos<br>contables                                                      |
| AMORTIZ.PROGRE | Devuelve la amortización de cada período contable mediante                                                             |
|                | el uso de un coeficiente de amortización                                                                               |
| CUPON.DIAS     | Devuelve el número de días del período (entre dos cupones)<br>donde se encuentra la fecha de liquidación               |
| CUPON.DIAS.L1  | Devuelve el número de días desde el principio del período de<br>un cupón hasta la fecha de liquidación                 |
| CUPON.DIAS.L2  | Devuelve el número de días desde la fecha de liquidación<br>hasta la fecha del próximo cupón                           |
| CUPON.FECHA.L1 | Devuelve la fecha de cupón anterior a la fecha de liquidación                                                          |
| CUPON.FECHA.L2 | Devuelve la fecha del próximo cupón después de la fecha de<br>liquidación                                              |
| CUPON.NUM      | Devuelve el número de pagos de cupón entre la fecha de<br>liquidación y la fecha de vencimiento                        |
| DB             | Devuelve la amortización de un bien durante un período<br>específico a través del método de amortización de saldo fijo |
| DDB            | Devuelve la amortización de un bien durante un período                                                                 |
|                | específico a través del método de amortización por doble                                                               |
|                | disminución de saldo u otro metodo que se especifique                                                                  |
| DVS            | Devuelve la amortización de un bien durante un período                                                                 |
|                | especificado usando el método de amortización acelerada                                                                |
|                | con una tasa doble y según el coeficiente que se especifique.                                                          |
| DURACION       | Devuelve la duración anual de un valor bursátil con pagos de                                                           |
| Esta es        | s la amplia gama de                                                                                                    |
| funcio         | <u>nes financieras que</u>                                                                                             |
| no             | os ofrece Excel                                                                                                    |

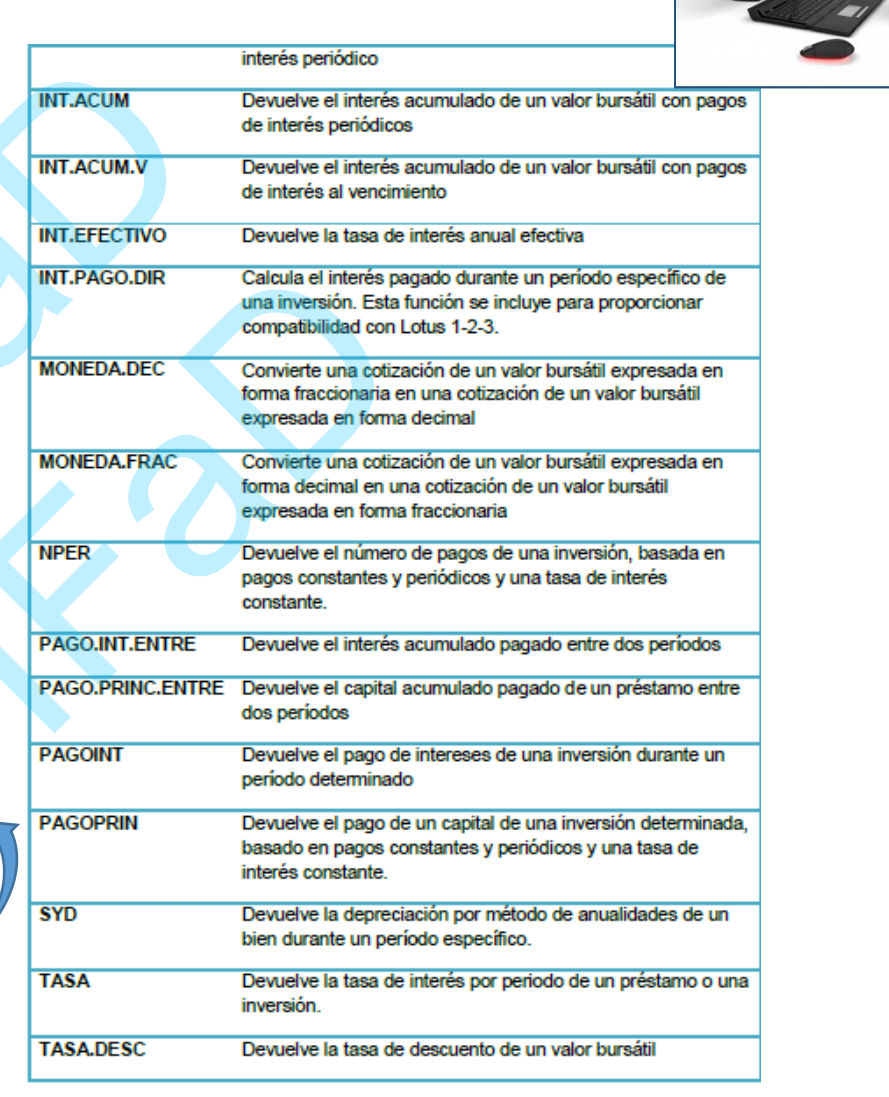

### Clase 5 – Funciones en Excel

## **Otras funciones**

| Función       | Descripción                                                                                   |
|---------------|-----------------------------------------------------------------------------------------------|
| ABS           | Devuelve el valor absoluto de un número                                                       |
| ALEATORIO     | Devuelve un número entre 0 y 1                                                                |
| COMBINAT      | Devuelve el número de combinaciones para un número<br>determinado de elementos                |
| COS           | Devuelve el coseno de un ángulo                                                               |
| ENTERO        | Redondea un número hasta el entero inferior más próximo                                       |
| EXP           | Realiza el cálculo de elevar "e" a la potencia de un número<br>determinado                    |
| FACT          | Devuelve el factorial de un número                                                            |
| NUMERO.ROMANO | Devuelve el número pasado en formato decimal a número<br>Romano                               |
| PI            | Devuelve el valor de la constante pi                                                          |
| POTENCIA      | Realiza el cálculo de elevar un número a la potencia indicada                                 |
| PRODUCTO      | Devuelve el resultado de realizar el producto de todos los<br>números pasados como argumentos |
| RAIZ          | Devuelve la raiz cuadrada del número indicado                                                 |
| RESIDUO       | Devuelve el resto de la división                                                              |
| MEDIA.ARMO    | Devuelve la media armónica de un conjunto de números positivos                                |
| MAX           | Devuelve el valor máximo de la lista de valores                                               |
| MIN           | Devuelve el valor mínimo de la lista de valores                                               |
|               |                                                                                               |
| MEDIANA       | Devuelve la mediana de la lista de valores                                                    |

| PROMEDIO      | Devuelve la media aritmética de la lista de valores                  |
|---------------|----------------------------------------------------------------------|
| VAR           | Devuelve la varianza de una lista de valores                         |
| K.ESIMO.MAYOR | Devuelve el valor k-ésimo mayor de un conjunto de datos              |
| K.ESIMO.MENOR | Devuelve el valor k-ésimo menor de un conjunto de datos              |
| FALSO         | Devuelve el valor lógico Falso                                       |
| VERDADERO     | Devuelve el valor lógico Verdadero                                   |
| SI            | Devuelve un valor u otro, según se cumpla o no una condición         |
| NO            | Invierte el valor lógico proporcionado                               |
| Y             | Comprueba si todos los valores son verdaderos                        |
| 0             | Comprueba si algún valor lógico es verdadero y devuelve<br>VERDADERO |
| ESBLANCO      | Comprueba si se refiere a una celda vacía                            |
| ESERR         | Comprueba si un valor es un error                                    |
| ESLOGICO      | Comprueba si un valor es lógico                                      |
| ESNOTEXTO     | Comprueba si un valor no es de tipo texto                            |
| ESTEXTO       | Comprueba si un valor es de tipo texto                               |
| ESNUMERO      | Comprueba si un valor es de tipo numérico                            |
| TIPO          | Devuelve un número que representa el tipo de datos del valor         |

### <u>Funciones de diferentes categorías</u> <u>que nos pueden ser de gran utilidad</u>

## Controlar errores en funciones

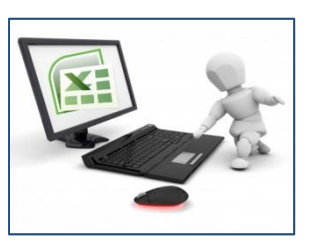

Si pulsamos sobre la pestaña Formulas encontraremos el botón Comprobación de errores dentro del grupo Auditoría de fórmulas.

En éste apartado vamos a ver la primera opción **Comprobación de errores.** Aparece el cuadro de diálogo Comprobaciones de errores como el que vemos en la imagen donde nos informa de qué tipo de error se ha detectado y en ocasiones nos puede ofrecer una corrección.

La parte más interesante es la descripción del error. Lo normal es que con ella sepamos cuál es el problema y pulsando Modificar en la barra de fórmulas la rectifiquemos manualmente.

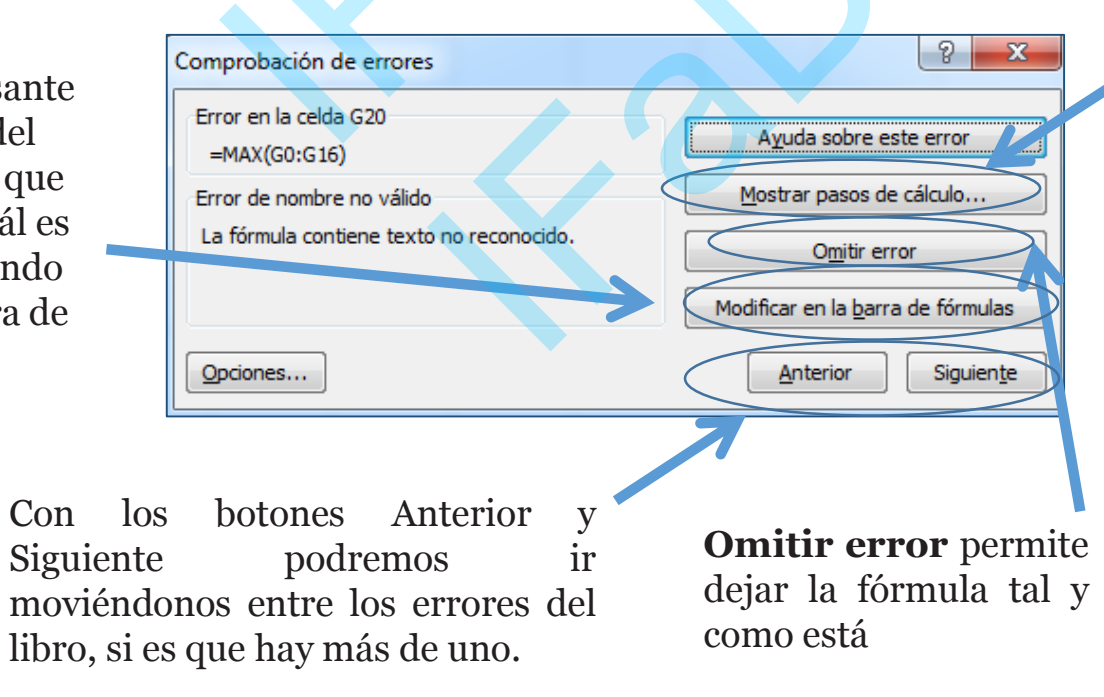

El botón Mostrar pasos de cálculo... nos abre un cuadro de diálogo donde evalúa la fórmula y nos informa dónde se encuentra el error, si es en el nombre de la función o si está en los parámetros de la fórmula.

### Clase 5 – Funciones en Excel

## Enlazando y consolidando hojas de trabajo

El concepto de enlazar en Excel es el hecho de utilizar fórmulas de varias hojas para combinas datos.

Al enlazar hojas de trabajo estamos creando una dependencia de una con respecto a la otra, apareciendo así dos conceptos:

- El libro de trabajo dependiente es el que contiene las fórmulas.
- El libro de trabajo fuente es el que contiene los datos.

Para crear un libro de trabajo dependiente debemos crear fórmulas de referencias externas, es decir fórmulas que hacen referencia a datos que se encuentran en una hoja externa a la que está la fórmula

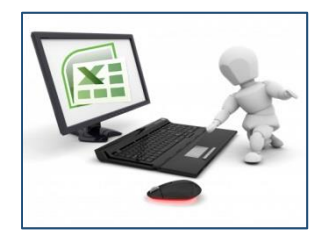

## Introducción

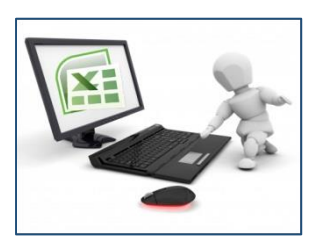

Una tabla en Excel es un conjunto de datos organizados en filas o registros, en la que la primera fila contiene las cabeceras de las columnas (los nombres de los campos), y las demás filas contienen los datos almacenados.

Las tablas son muy útiles porque además de almacenar información, incluyen una serie de operaciones que permiten analizar y administrar esos datos de forma muy cómoda.

Entre las operaciones más interesantes que podemos realizar con las listas tenemos:

- Ordenar la los registros
- Filtrar el contenido de la tabla por algún criterio
- Utilizar fórmulas para la lista añadiendo algún tipo de filtrado
- Crear un resumen de los datos
- Aplicar formatos a todos los datos

## Crear una tabla

Para crear una tabla tenemos que seguir los siguientes pasos:

- Seleccionar el rango de celdas (con datos o vacías) que queremos incluir en la lista

- Seleccionar del Tabla en la pestaña Insertar

Aparecerá a continuación el cuadro de diálogo Crear tabla

Si nos hemos saltado el paso de seleccionar previamente las celdas, lo podemos hacer ahora.

- Si en el rango seleccionado hemos incluido la fila de cabeceras (recomendado), activaremos la casilla de verificación **La lista tiene encabezados**.

- Al final hacer clic en Aceptar.

Al cerrarse el cuadro de diálogo, podemos ver que en la banda de opciones aparece la pestaña Diseño, correspondiente a las Herramientas de tabla.

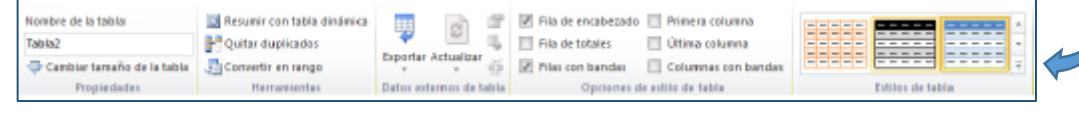

Y en la hoja de cálculo aparece en rango seleccionado con el formato propio de la tabla.

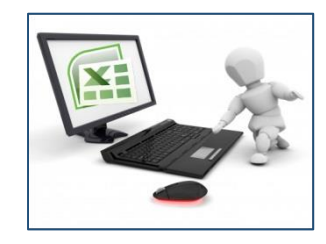

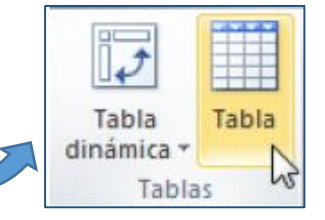

| Crear tabla                                             | ହ <mark>×</mark> |
|---------------------------------------------------------|------------------|
| ذ <u>D</u> ónde están los datos de la<br>=\$A\$1:\$C\$8 | a tabla?         |
| 🔲 La ta <u>b</u> la tiene encal                         | bezados.         |
| Aceptar                                                 | Cancelar         |

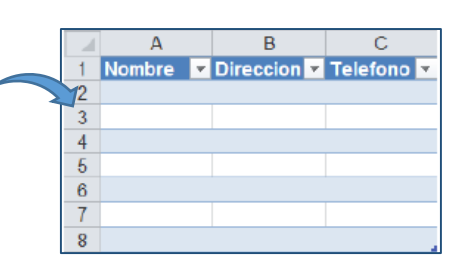

## Modificar los datos de una tabla

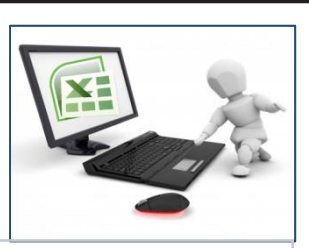

Para modificar o introducir nuevos datos en la tabla podemos:

- Teclear directamente los nuevos valores
- Utilizar un formulario de datos. Esta opción se utiliza si la lista es muy grande.

**Ejemplo:** Para abrir el formulario de datos, tenemos que posicionarnos en la lista para que esté activa, y pulsar en el icono Formulario. Como esta opción no está directamente disponible en la Cinta de opciones, vamos

a añadirla a la Barra de acceso rápido. Pulsando el menú Archivo > Opciones > Personalizar Cinta, y Agregar el icono Formulario en la sección de Comandos que no están en la cinta de opciones.

Al crear el formulario, disponemos de siguientes botones:
Nuevo: Sirve para introducir un nuevo registro.
Eliminar: Eliminar el registro que está activo.
Restaurar: Deshace los cambios efectuados.
Buscar anterior: Se desplaza al registro anterior.
Buscar siguiente: Se desplaza al siguiente registro.
Criterios: Sirve para aplicar un filtro de búsqueda.
Cerrar: Cierra el formulario.

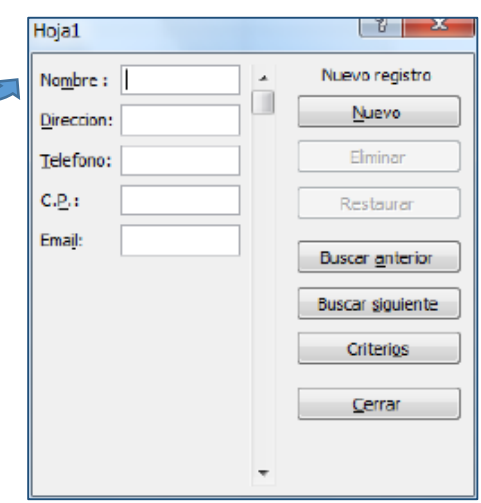

### Clase 6 – Tablas en Excel

## Modificar los datos de una tabla (Cont.)

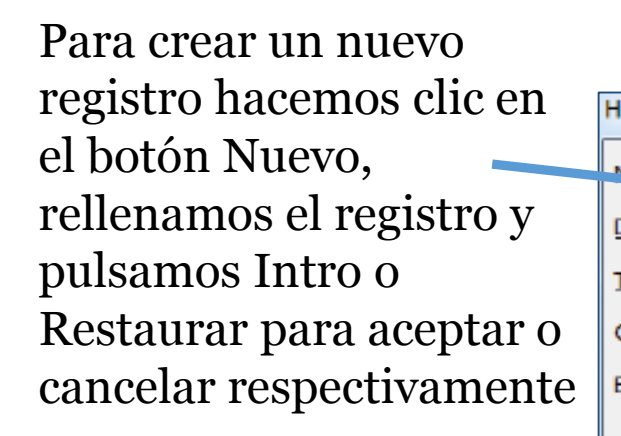

Para buscar un registro podemos utilizar los botones Buscar anterior y Buscar siguiente o ir directamente a un registro concreto introduciendo un criterio de búsqueda

> Una vez agregados los registros, hacer clic en Cerrar

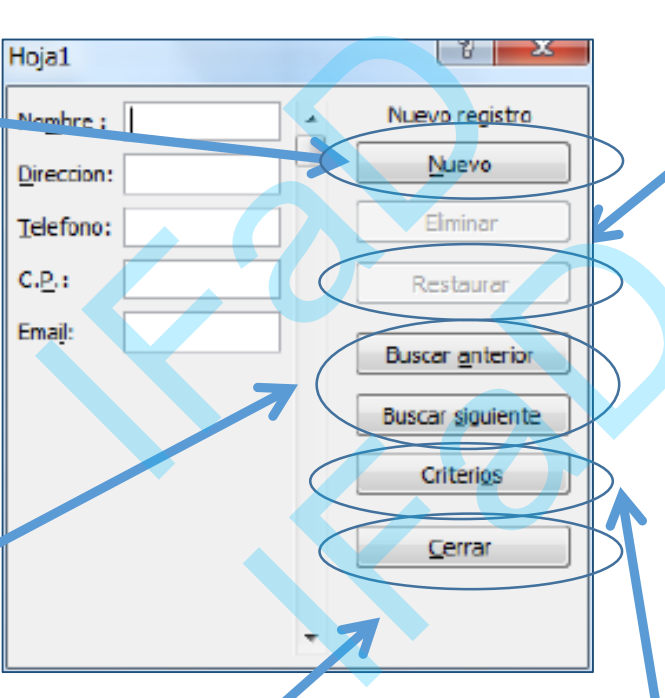

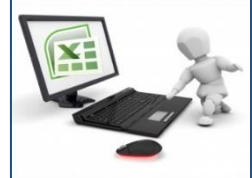

Para cambiar los datos de un registro, primero nos sobre posicionamos el registro, luego rectificamos los datos que queramos. Si nos hemos equivocado y no queremos guardar los cambios hacemos clic en el botón Restaurar. si guardar queremos los cambios pulsamos la tecla Intro.

Pulsamos en el botón Criterios con lo cual pasamos al formulario para introducir el criterio de búsqueda. Es similar al formulario de datos pero encima de la columna de botones aparece la palabra Criterios.

#### Insertar 🛥 🛛 Insertar celdas.. Insertar filas de hoja insertar columnas de hoia Insertar filas de tabla encima Insertar columnas de tabla a la izquierda

Insertar hoja

Podemos modificar directamente el rango de filas y columnas, estirando o encogiendo la tabla desde su esquina inferior derecha

Clase 6 – Tablas en Excel

que sólo podremos aumentar y disminuir filas.

## Modificar la estructura de la tabla

Pulsando en el icono Cambiar tamaño de la tabla, podemos

seleccionar un nuevo rango de datos. Pero si la tabla contiene

encabezados, estos deben permanecer en la misma posición, así

Si necesitamos insertar filas y columnas entre las filas existentes de la tabla, podemos hacerlo desde el botón Insertar, en la pestaña de Inicio. También desde el menú contextual de la tabla.

Para eliminar filas o columnas, deberemos posicionarnos sobre una celda y elegiremos Filas o Columnas de la tabla en el botón Eliminar disponible en la pestaña de Inicio y en el menú contextual de la tabla

Seleccionando una celda, fila o columna, y pulsando la tecla SUPR, eliminamos los datos seleccionados, pero no la estructura de la tabla

### ombre de la tabla: Tabla1 Cambiar tamaño de la tabla Propiedades

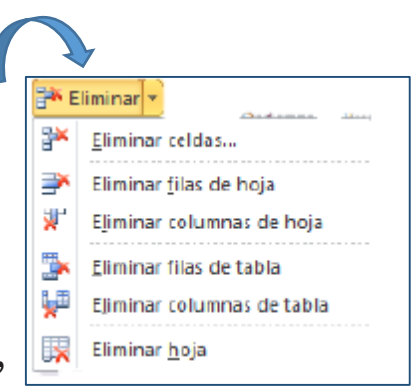

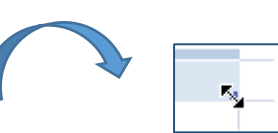

## Estilo de la tabla

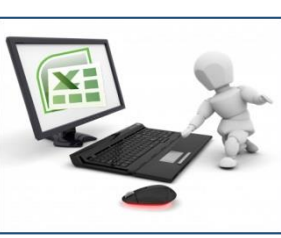

Una forma fácil de dar una combinación de colores a la tabla que resulte elegante, es escogiendo uno de los estilos predefinidos, disponibles en la pestaña Diseño de la tabla

| 🔽 Fila de encabezado 🔲 Primera columna   |                  |
|------------------------------------------|------------------|
| 🔲 Fila de totales 🛛 📋 Última columna     |                  |
| 🕼 Filas con bandas 📋 Columnas con bandas |                  |
| Opciones de estilo de tabla              | Estilos de tabla |

En Opciones de estilo de la tabla, podemos marcar o desmarcar otros aspectos, como que las columnas o filas aparezcan remarcadas con bandas, o se muestre un resaltado especial en la primera o última columna.

Las bandas y resaltados dependerán del estilo de la tabla.

Por lo demás, a cada celda se le podrán aplicar los colores de fuente y fondo, fondo condicional, etc. que a cualquier celda de la hoja de cálculo.

|   |        |                              |             |              | _     |          |
|---|--------|------------------------------|-------------|--------------|-------|----------|
|   | Nombre | <ul> <li>Direccio</li> </ul> | on 🔽 Telefo | ono 🔽 C.P. 🔽 | Email | <b>•</b> |
|   |        |                              |             |              |       |          |
|   |        |                              |             |              |       |          |
| • |        |                              |             |              |       |          |
|   |        |                              |             |              |       |          |

En está tabla, se ha cambiado el estilo, y se han marcado las opciones **Primera** y **Última columna** 

### Clase 6 – Tablas en Excel

## Ordenar una tabla de datos

Se puede hacer:

- A través de los botones situados en la pestaña DATOS 🔬 🛣

AZA

Ordenai

- Desde el botón **ORDENAR** 

La única diferencia será que, al estar los datos tan bien delimitados, la ordenación siempre se realizará sobre la propia tabla y no sobre columnas completas.

Pero además, si nos fijamos en los encabezados de la propia tabla, vemos que contienen una **pequeña flecha** en el lateral derecho.

Si la pulsamos se despliega un menú que nos proporciona las opciones rápidas de ordenación, así como la posibilidad de ordenar por colores.

La ordenación por colores no incluye los colores predefinidos de la tabla sino que afecta a las que han sido coloreadas de forma explícita, para destacarlas por algún motivo

### e la cha Nombre ▼ Direccion ▼ Telefono ▼ C.P. ▼ Email ona

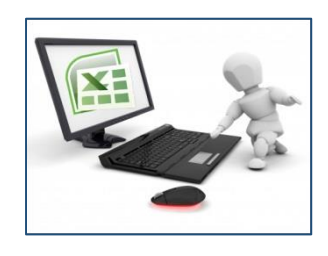

## Filtrar el contenido de la tabla

Excel nos ofrece dos formas de filtrar una lista:

- 1- Utilizando el Filtro (autofiltro)
- 2- Utilizando filtros avanzados

? X

Cancelar

•

•

Autofiltro personalizado

comienza por

no contiene

Nombre

Mostrar las filas en las cuales:

▼ ?o

▼ Z

Aceptar

Use ? para representar cualquier carácter individual Use \* para representar cualquier serie de caracteres

### <u>1- Utilizar el filtro</u>

Nos servimos de las listas desplegables asociadas a las cabeceras de campos

Por ejemplo sobre la flecha del campo *Nombre* desplegamos la flecha y aparece una serie de opciones para realizar el filtro

Otra opción, es usar los Filtros de texto que veremos en ese mismo menú, donde se despliegan una serie de opciones: **\** 

> En cualquier opción, accedemos a una ventana donde podemos elegir dos condiciones de filtro de texto, y exigir que se cumpla una condición o las dos.

Usaremos el carácter ? para determinar que en esa posición habrá un carácter y el asterisco \* para indicar que puede haber o no un grupo de caracteres.

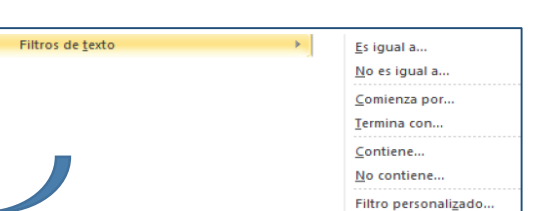

Filtros de texto Buscar C (Seleccionar ) Angel Ricardo Carlos Cabre Carlos Cabre Jose de Jesu Juan Perez

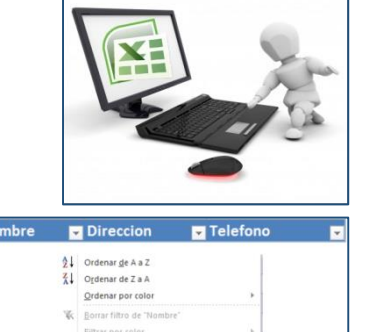

Aceptar Cancelar

## Filtrar el contenido de la tabla (Cont.)

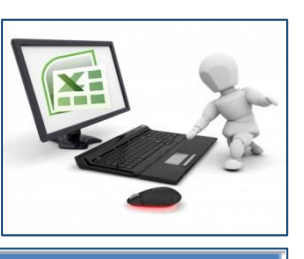

Para indicarnos que hay un filtro activo, la flecha de la lista desplegable cambia de **Nombre** icono

- **T** Direccion
- 🔽 Telefono

\*

Para quitar el filtro, volvemos a desplegar la lista y elegimos la opción **Seleccionar Todo.** También podemos quitar el filtro pulsando en **Borrar filtro** en la pestaña **Datos**.

### **<u>2- Utilizar Filtros avanzados</u>**

Para abrir el cuadro de diálogo Filtro avanzado, pulsaremos en la sección **Ordenar y filtrar** de la pestaña **Datos.** Luego configuramos el filtro.

También podemos optar por guardar el resultado del filtrado en otro lugar, seleccionando la opción **Copiar a otro lugar** 

**El Rango de la lista**: especifica los registros a los que queremos aplicar el filtro

En el campo Copiar a podemos rellenar con el rango de celdas que recibirán el resultado del filtrado

|   | Filtro avanzado             | 8 X                           |
|---|-----------------------------|-------------------------------|
|   | Acción                      | n moverla a otro lugar<br>gar |
|   | Ran <u>q</u> o de la lista: | \$A\$1:\$C\$7                 |
|   | <u>R</u> ango de criterios: |                               |
|   | Copiar a:                   | 1                             |
| 7 | Sólo registros únio         |                               |
|   | Ad                          | ceptar Cancelar               |

**El Rango de criterios** detalla la fila donde se encuentran los criterios de filtrado

Si marcamos la casilla **Sólo registros únicos**, las repeticiones de registros (filas con exactamente los mismos valores) desaparecerán

Para volver a visualizar todos los registros de la lista, acceder al menú Datos - Filtro - Mostrar todo

## Introducción

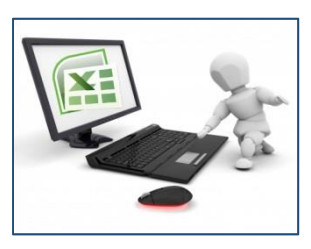

Las macros se usan para **automatizar** varias tareas y fusionarlas en una sola, añadiendo por ejemplo un botón en nuestro libro que al pulsar sobre él realice dichas tareas

### Crear una macro automáticamente

La forma más fácil e intuitiva de crear macros es crearlas mediante el grabador de macros del que dispone Excel.

Este grabador de macros te permite grabar las acciones deseadas que posteriormente las traduce a instrucciones en VBA, las cuales podemos modificar posteriormente si tenemos conocimientos de programación.

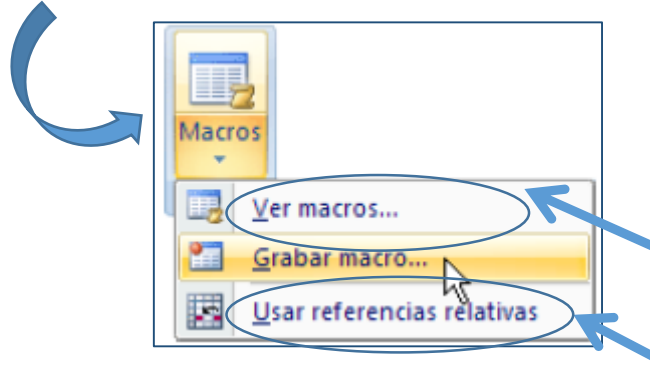

Para grabar una macro debemos acceder a la pestaña Vista y despliega el submenú Macros y dentro de este submenú seleccionar la opción Grabar macro

Accedemos a un listado de las macros creadas en ese libro

Permite que las macros se graben con acciones relativas a la celda inicial seleccionada

## Crear una macro automáticamente (Cont.)

| Grabar macro        |  |
|---------------------|--|
| Nombre de la macro: |  |
| Macro 1             |  |
| Método abreviado:   |  |
| CTRL+               |  |
| Guardar macro en:   |  |
| Este libro          |  |
| Descripción:        |  |
|                     |  |
|                     |  |
| Aceptar Cancelar    |  |
|                     |  |

Al seleccionar la opción **Grabar macro...**, lo primero que vemos es el cuadro de diálogo **Grabar macro** donde podemos dar un nombre a la macro (no está permitido insertar espacios en blanco en el nombre de la macro)

Podemos asignarle un **Método abreviado:** mediante la combinación de las tecla CTRL + "una tecla del teclado". El problema está en encontrar una combinación que no utilice ya Excel.

En **Guardar macro en:** podemos seleccionar guardar la macro en el libro activo, en el libro de macros personal o en otro libro

En **Descripción:** podemos describir la función de la macro o cualquier otro dato que creamos conveniente

Para **comenzar la grabación** de la macro pulsamos el botón **Aceptar** y a continuación, si nos fijamos en la barra de estado, encontraremos este botón en la barra de estado donde tenemos la opción de detener la grabación

Listo Se encontraron 6 de 6 registros Bloq Mayús 🥃

Una vez concluidas las acciones que queremos grabar, presionamos sobre el botón **Detener** de la barra de estado, o accediendo al menú de **Macros** y haciendo clic en estadon

## Ejecutar una Macro

Antes de dar la orden de ejecución de la macro, dependiendo del tipo de macro que sea, será necesario seleccionar o no las celdas que queramos queden afectadas por las acciones de la macro.

Macro

Nombre de la macro: Macro 1

Macros en: Toda

escripción

And the second second second

wateros ahierto

Para ejecutar la macro debemos acceder al menú **Ver Macros...**, que se encuentra en el menú **Macros** de la pestaña **Vista**, y nos aparece el cuadro de diálogo **Macro** 

Borra la macro

Abre otro cuadro de diálogo donde podemos **modificar la tecla de método abreviado** y la **descripción de la macro**.

Cierra el cuadro de diálogo sin realizar ninguna acción

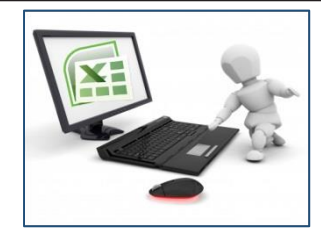

Una vez creada una macro, la podremos ejecutar las veces que queramos

Debemos seleccionar la macro deseada y pulsar sobre el botón **Ejecutar**. Se cerrará el cuadro y se ejecutará la macro.

Ejecuta la macro instrucción por instrucción abriendo el editor de programación de Visual Basic

Abre el editor de programación de Visual Basic para modificar el código de la macro. Estos dos últimos botones son para los que sepan programar.

Un detalle importante a tener en cuenta es que, si ejecutamos una macro, no es posible deshacer la acción desde la herramienta deshacer común. Se debe tener cuidado al ejecutar macros que vayan a realizar cambios importantes.

2 X

Pago a paso

Modificar

Eliminar

Dociones.

Cancelar

Ejecutar

## Mi primera macro en Excel

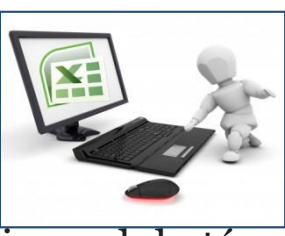

Para poder escribir tu primera macro, lo primero que debes hacer es activar el botón programador, si es que no lo tienes ya activo. Para activar la ficha de programador sigue la siguiente ruta:

 $\label{eq:archive} \mbox{Archive} \ensuremath{\,\rightarrow}\mbox{Opciones} \ensuremath{\,\rightarrow}\mbox{Personalizar cinta de opciones} \ensuremath{\,\rightarrow}\mbox{ ficha programador.}$ 

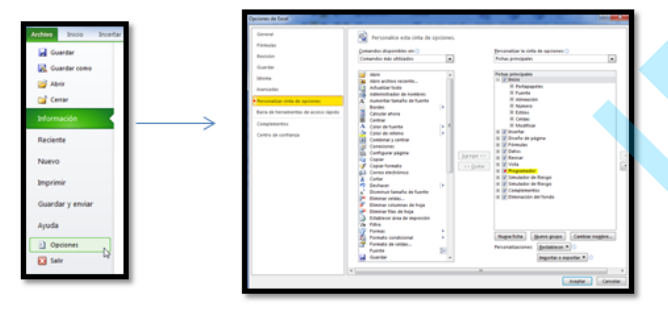

Una vez activada la ficha Programador, podrás tener acceso al botón Visual Basic y Macros dentro del grupo Códigos

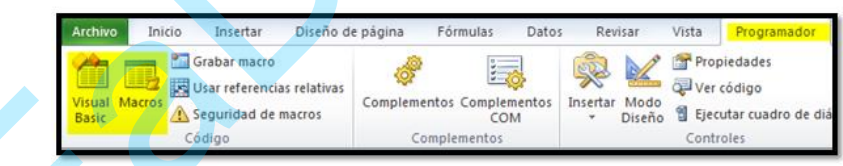

Hay dos formas de hacer una macro:

1- Con el botón "**Grabar Macros**" se puede grabar una serie de pasos realizados en la hoja de Excel. Al terminar las acciones deseadas se hace clic en Detener grabación. Para ejecutar la macro se debe ir a la pestaña Programador, Código, Macros. Se abrirá el cuadro de diálogo Macro en el que selecciona la macro que quiere ejecutar y hace clic en Ejecutar.

<u>Comenzamos</u> por la opción 2

2- Escribir la macro o subrutina dentro de módulos creados por Excel

## Escribir la macro dentro de módulos creados por Excel

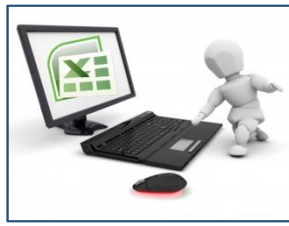

En la parte superior damos clic en Visual Basic. Hacemos clic derecho en cualquier hoja y seleccionamos insertar módulo. Nos aparecerá una ventana en blanco en la que podremos iniciar nuestra programación.

| Archivo Edición Ve                                                                                                    | n Inc                  | sertar Eormato Depuració<br>A 40 04 🕨 🖬 🖬 🖬           | in<br>C | Ejec | utar Herramienta<br>P 😼 🕫 🕜 | s ⊆omplementos |
|----------------------------------------------------------------------------------------------------|------------------------|-------------------------------------------------------|---------|------|-----------------------------|----------------|
|                                                                                                    |                        |                                                       |         |      |                             |                |
| Solver (SOLVER.X)     Solver (SOLVER.X)     Solver (SOLVER.X) | AH)<br>RES.XI<br>imera | AM)<br>macroudsm)                                     |         |      |                             |                |
| Hoja2 (Hoja2<br>Hoja2 (Hoja2<br>Hoja3 (Hoja3<br>ThisWorkboo                                                                                                    |                        | Yer código<br>Ver objeto<br>Propiedades de VBAProject |         |      |                             |                |
|                                                                                                    |                        | Ingertar                                              | ٠       |      | UserForm                    |                |
| Propiedades - Hojal                                                                                                    |                        | Importar archivo                                      |         | -22  | Módulo                      | N              |
| Hoja1 Worksheet<br>Alfabética Por categorias<br>(tame)                                                                                                    |                        | Exportar archivo<br>Quitar Hoja1<br>Imprimir          |         | 2    | Módulo de glase             |                |
| DisplayPageBreaks                                                                                                    | -                      | Acople                                                |         | 11   |                             |                |
| EnableAutoFilter                                                                                                    | -                      | Ocultar                                               |         | 11   |                             |                |
| EnableCalculation                                                                                                    | -                      | Scoreit                                               | _       | 4.   |                             |                |
| EnableFormatConditionsCale                                                                                                    | ulation                | True                                                  |         | 1    |                             |                |
| EnableOutlining                                                                                                    |                        | False                                                 |         | 1    |                             |                |
| EnablePivotTable                                                                                                    |                        | False                                                 |         | 1    |                             |                |

- Mi primera macro en Excel
  Realizamos una macro en la hoja 1 que permita sumar dos valores
  El usuario debe ingresar los valores a sumar en las celas c5 y c6 y crear las respectivas etiquetas (valor1, valor2, suma=) en las celdas b5, b6 y b8 respectivamente
- Finalmente se deberá mostrar la suma en una ventana de resultados y el valor de la misma en la celda c8

#### Código de mi primera macro:

- 1. Toda Macro empieza con la función Sub: Sub misuma()
- 2. Fijamos la hoja 1: Sheets("Hoja1").Select
- 3. Los valores se deben resetear para poder ingresar un Nuevo valor cada vez que se ejecuta la macro: Range("c5:c8").ClearContents
- 4. Fijamos las variables valor1 y valor2 como números enteros: Dim valor1 As Integer Dim valor2 As Integer
- 5. Creamos las etiquetas de los valores a ingresar y la suma: Range("b5") = "Valor1", Range("b6") = "Valor2", **Range("b8") = "Suma ="**
- 6. Le pedimos al usuario que ingrese su primer valor de suma: valor1 = InputBox("ingrese primer valor"), Range("c5").Value = valor1
- 7. Le pedimos al usuario que ingrese su segundo valor de suma: valor2 = InputBox("ingrese segundo valor") Range("c6").Value = valor2
- 8. Realizamos la operación de suma y la guardamos en una variable : sumita = worksheetFunction.Sum(valor1 + valor<sub>2</sub>)
- 9. Creamos la ventana de mensaje y alojamos el valor obtenido en sumita en la celda c8: Range("c8") = sumita MsgBox("el valor de la suma es:" & sumita)
- 10. Usamos end sub al finalizar la programación: End Sub

## Escribir la macro dentro de módulos creados por Excel (Cont.)

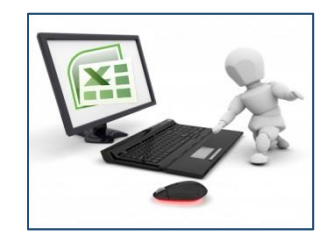

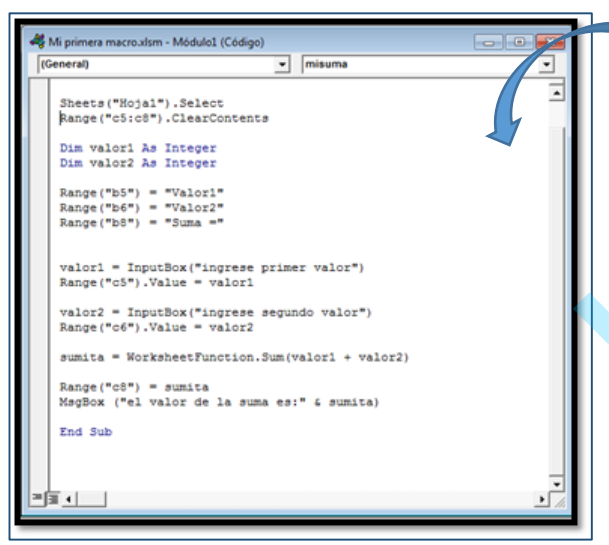

Así queda escrito el código

Para verificar que nuestra macro funciona podemos presionar F5 en la subrutinas de códigos o simplemente presionando el botón ejecutar

Si queremos probar paso a paso nuestra macro usamos el botón F8

|   |               |             |   | $f_{x}$ | <b>-</b> (0 |   |    |
|---|---------------|-------------|---|---------|-------------|---|----|
| G | F             | E           | D | С       | В           | А | 1  |
|   |               |             |   |         |             |   | 1  |
|   |               |             |   |         |             |   | 2  |
| × | cel           | Microsoft E |   |         |             |   | 3  |
|   |               |             |   |         |             |   | 4  |
|   |               |             |   | 10      | Valor1      |   | 5  |
|   | la suma es:30 | el valor d  |   | 20      | Valor2      |   | 6  |
|   |               |             |   |         |             |   | 7  |
|   |               |             |   | 30      | Suma =      |   | 8  |
|   | Aceptar       |             |   |         |             |   | 9  |
|   |               |             |   |         |             |   | 10 |
| - |               |             |   |         |             |   | 11 |
|   |               |             |   |         |             |   | 12 |

|   | <u>Inserta</u> | r | <u>F</u> orn | nato | De   | epur  | ación | Ej    | ecu <u>t</u> | ar   | <u>H</u> err | ramier | ntas |
|---|----------------|---|--------------|------|------|-------|-------|-------|--------------|------|--------------|--------|------|
| 7 | 翻              | 2 | 6            |      | 00   |       |       | 3     | 3            | *    | *            | 0      | Lín  |
|   |                |   |              | E    | jecu | tar S | ub/U  | serFo | orm          | (F5) | Vi pr        | imera  | mac  |

## Grabar Macro en Excel

Creamos una macro en Excel a través del botón Macros

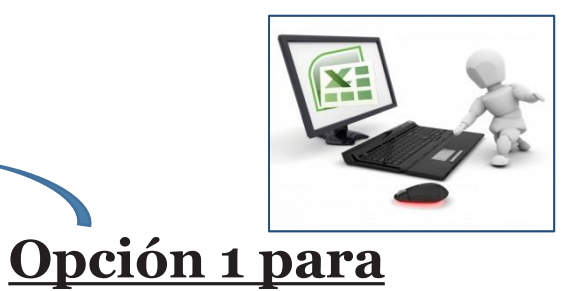

grabar macros

### Veremos un ejemplo!

Se va a realizar una macro que escriba en el rango de celdas B4:D4 la frase "Mi primer Macro en Excel" con tamaño de letra 16 y color azul

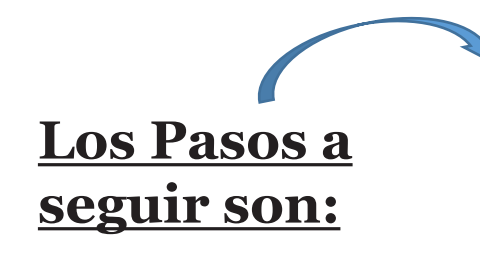

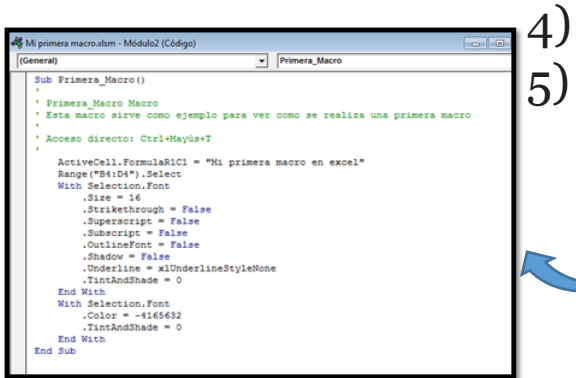

- 1) Presionamos el botón grabar macro
- 2) Nos situamos en la celda B4 y escribimos la frase Mi primera macro en Excel
- 3) Hacemos el cambio de color y tamaño de letra respectiva en

Inicio >tamaño de fuente 16 >color de fuente azul

- ) Damos clic en el botón detener macro
- 5) Finalmente damos clic en el botón Visual Basic y

vemos los códigos generados por la macro

Ahora podemos verificar nuestra macro con el botón F5 o F8

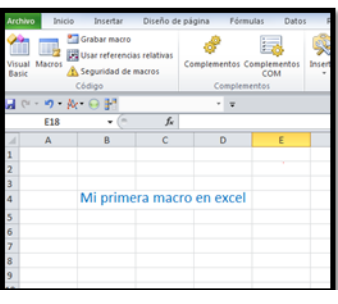

## Gráficos

Los gráficos son útiles debido a la rápida lectura que puede hacerse cuando se manejan muchos datos. Veremos las ventajas y diferencias entre Gráficos y Minigráficos.

Para insertar un gráfico tenemos varias opciones, pero siempre utilizaremos la sección **Gráficos** que se encuentra en la pestaña **Insertar** 

Es recomendable que tengas seleccionado el rango de celdas que quieres que participen en el gráfico, de esta forma, Excel podrá generarlo automáticamente. En caso contrario, el gráfico se mostrará en blanco o no se creará debido a un tipo de error en los datos que solicita.

- En cada uno de los tipos generales de gráficos podrás encontrar un enlace en la parte inferior del listado que muestra **Todos los tipos de gráfico**... Aquí puedes ver listados todos los gráficos disponibles, selecciona uno y pulsa Aceptar para empezar a crearlo.
- Aparecerá un cuadro que contendrá el gráfico ya creado (si seleccionaste los datos ٠ previamente) o un cuadro en blanco (si no lo hiciste). .Además, verás que aparece en la barra de 🧹 X Herramientas de gráficos menús una sección nueva, Herramientas de a 🕜 🗆 🗗 🖾 Diseño Presentación Formato gráficos. pestañas: Diseño. con tres Presentación y Formato.

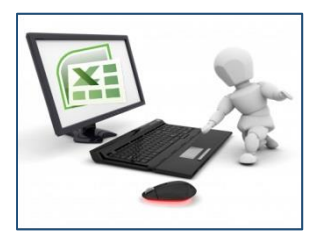

## Partes o elementos de un Gráfico

- Eje vertical (denominado también eje de valores o eje y)
- Eje horizontal (conocido también como eje de categorías o eje x)
- Los gráficos 3D tienen un tercer eje de profundidad (denominado también eje de series o eje z)
- Los gráficos radiales no tienen ejes horizontales (categorías), y los gráficos circulares y de anillos no tienen ningún eje

### Tipos de gráficos

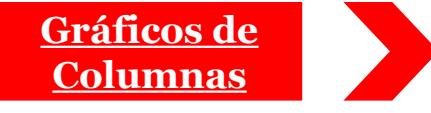

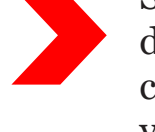

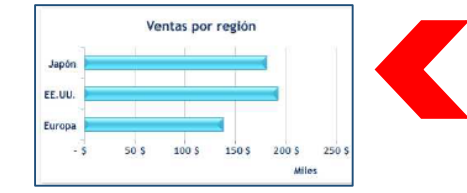

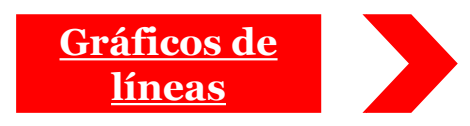

Se usan para mostrar cambios entre distintos datos dentro de un mismo período de tiempo o los cambios que sufren diferentes datos a lo largo de varios períodos de tiempo.

- Son como las de columnas, salvo que los ejes están invertidos. El eje X se localiza donde va comúnmente el Eje Y, y viceversa. Tienen el mismo uso que los gráficos de columnas.
- En estos gráficos lo que se busca es resaltar la manera en que cambian los datos. Cada línea representa una serie de datos.

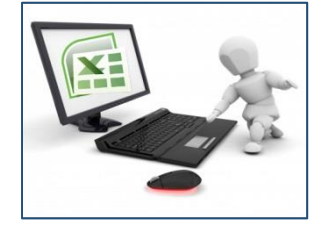

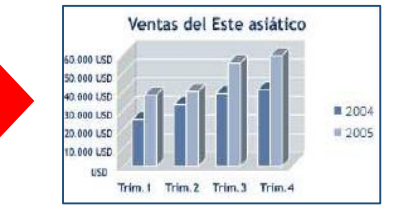

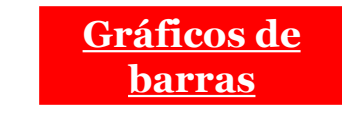

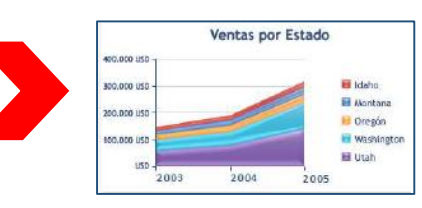

## Tipos de gráficos (Cont.)

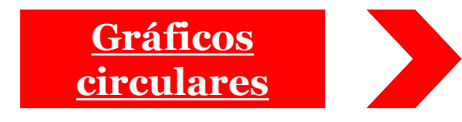

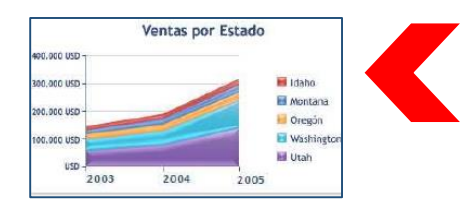

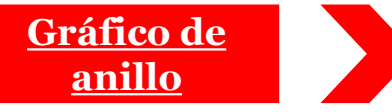

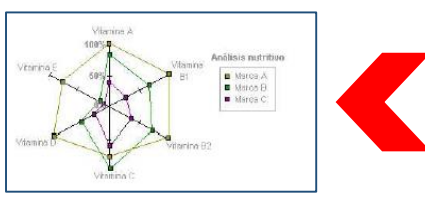

Los gráficos circulares muestran el tamaño de los elementos de una serie de datos, en proporción a la suma de los elementos. Los puntos de datos de un gráfico circular se muestran como porcentajes del total del gráfico circular. Son excelentes para mostrar las relaciones entre el todo y sus partes.

Este gráfico se utiliza para señalar la cantidad de cambios en los datos. Los gráficos de área destacan la magnitud del cambio en el tiempo y se pueden utilizar para llamar la atención hacia el valor total en una tendencia.

En un gráfico radial se pueden representar datos

organizados en columnas o en filas de una hoja de

cálculo. Los gráficos radiales comparan los valores

agregados de un número de series de datos.

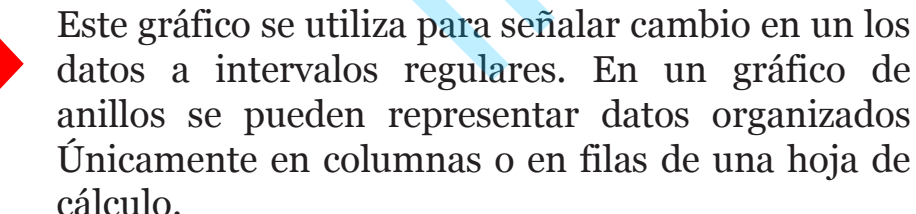

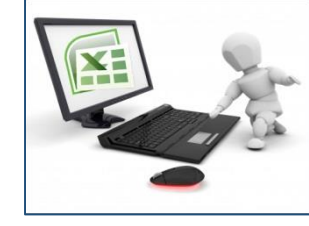

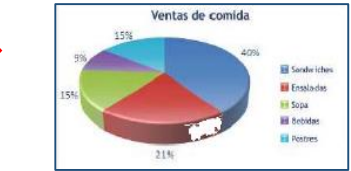

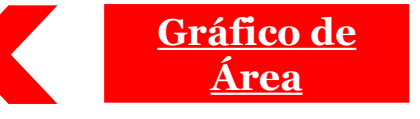

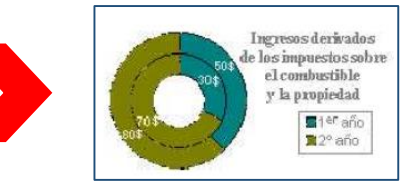

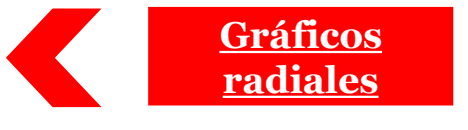

## Tipos de gráficos (Cont.)

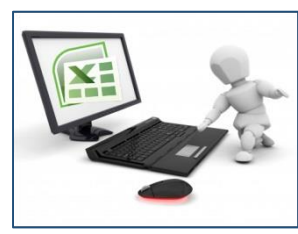

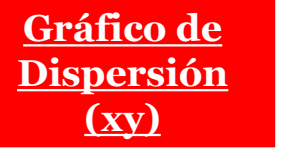

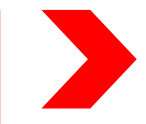

Este gráfico se usa para mostrar la relación entre dos o más series de datos medidas a intervalos regulares.

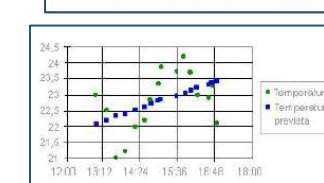

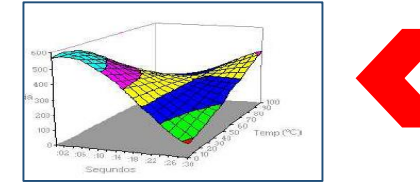

Muestra tendencias de los valores dimensiones a lo largo de una curva continua. Un gráfico de superficie es útil cuando busca combinaciones óptimas entre dos conjuntos de datos.

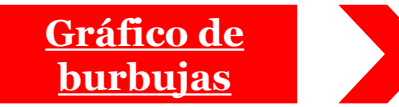

Compara conjuntos de tres valores similares al de dispersión pero con el valor tres como tamaño del marcador.

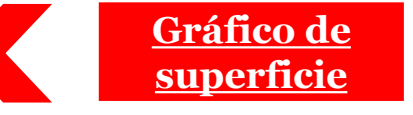

dos

en

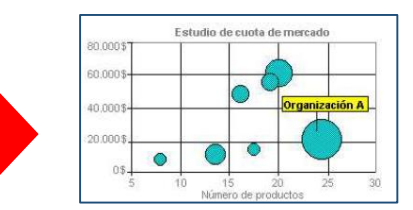

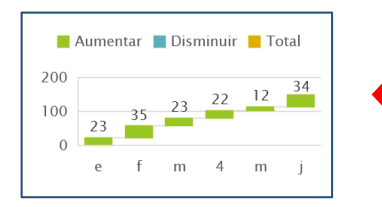

Se utiliza con mayor frecuencia para mostrar la fluctuación de los precios de las acciones. Sin embargo, este gráfico también se puede utilizar para datos científicos como la fluctuación de las temperaturas diarias o anuales.

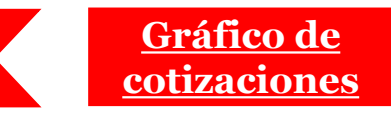

## Pasos para cambiar entre filas columnas

1. Verificar que tengas seleccionado el gráfico

2. En herramientas de gráfico hacer clic en la pestaña

Diseño dentro del grupo Datos

3.Hacer clic en el icono de Cambiar entre filas y columnas

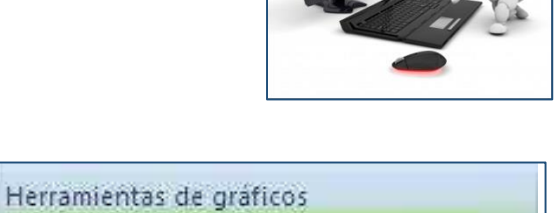

Formato

<u>Así queda el</u> <u>cambio de</u> <u>filas por</u> <u>columnas</u>

Presentación

V

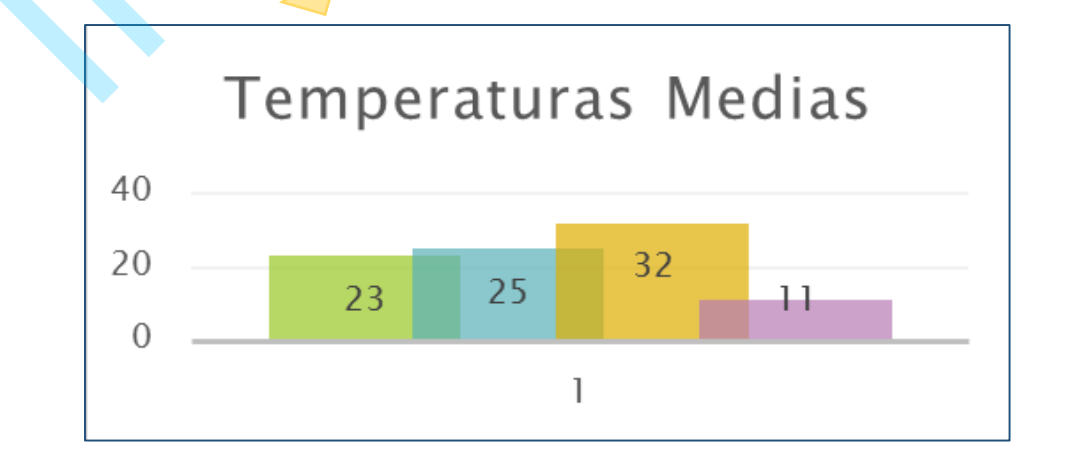

Diseño

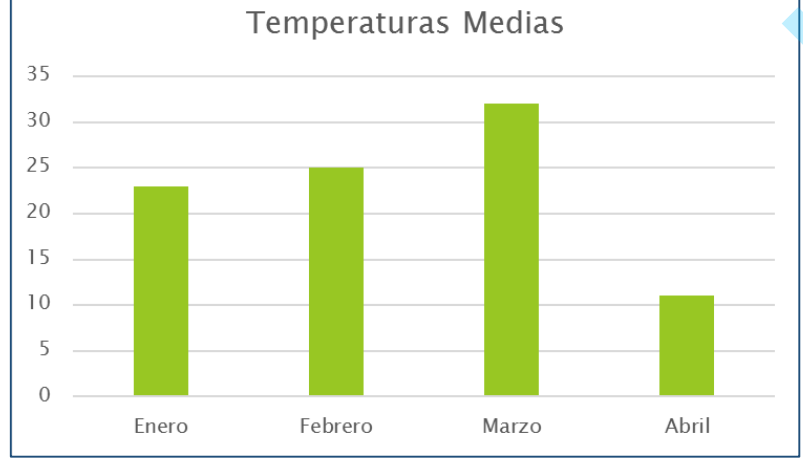

Clase 8 – Presentación de Informes con Gráficos

# Pasos para cambiar el diseño del gráfico

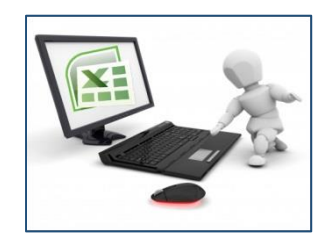

- 1. Verificar que tengas seleccionado el gráfico
- 2. En herramientas de gráfico hacer clic en la pestaña Diseño de gráfico
- 3. Hacer clic en las flechas y escoge el diseño que te guste dando clic sobre él

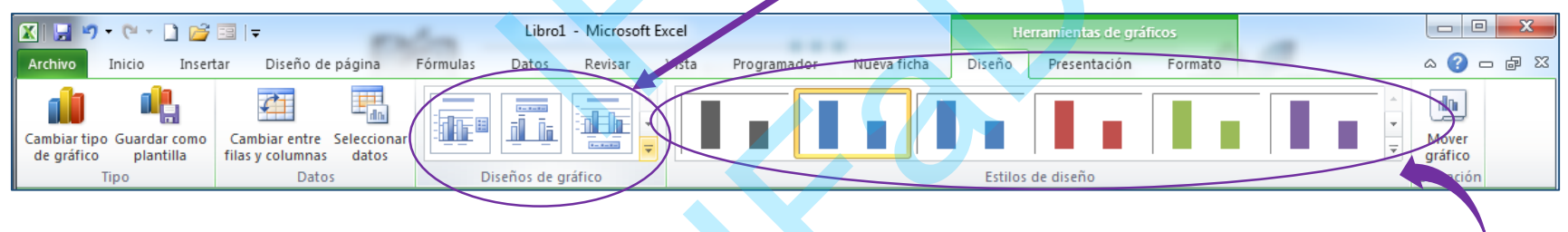

### Pasos para cambiar el estilo del gráfico

- 1. Verificar que tengas seleccionado el gráfico
- 2. En herramientas de gráfico hacer clic en la pestaña Diseño, en el grupo Estilos de Diseño

3. Escoger un estilo o hacer clic sobre las flechas para ver más estilos y seleccionar el que gustes

### títulos Pasos para agregar levendas al gráfico

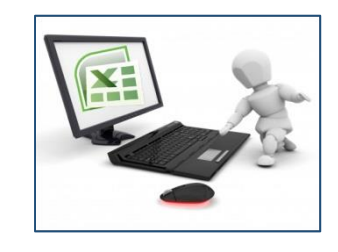

()

🛃 🛛 Eje <u>h</u>orizontal primario 🔸

📧 Eje vertical primario

Ningun da×

> etiquetas Mostrar eie sin etiqueta Mostrar el eie sin etiquetas ni marcas de

graduación

etimietas

No mostrar eje

Mostrar eie de izquierda a derecha Mostrar eje de izquierda a derecha con

Mostrar eje de derecha a izquierda Mostrar el eje de derecha a izquierda co

Más opciones del eje horizontal primario.

- 1. Verificar que tengas seleccionado el gráfico
- 2. En herramientas de gráfico hacer clic en la pestaña Presentación
- 3. Dentro del grupo **Etiquetas** elegir el elemento que quieras insertar

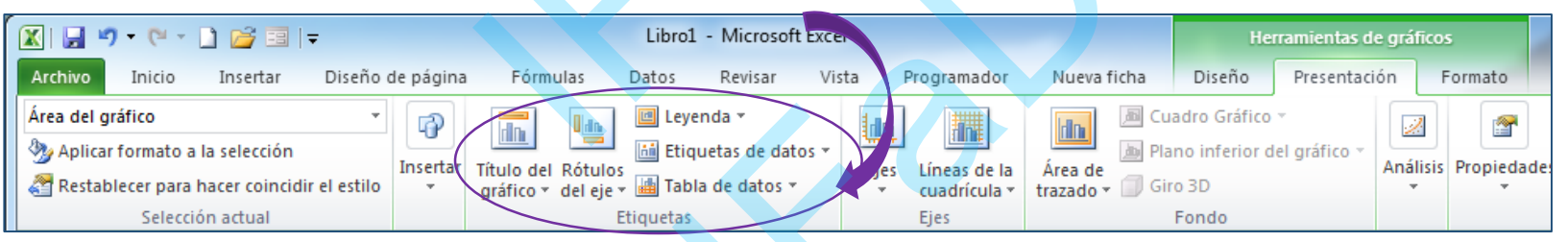

### Pasos para cambiar el diseño y formato de los ejes

- 1. Verificar que tengas seleccionado el gráfico
- pestaña 2. En herramientas de gráfico hacer clic en la Presentación
- 3. Dentro del grupo **Ejes** hacer clic en el ícono
- 4. Seleccionar al eje que se quiere cambiar y elegir las opciones 70

### Pasos para agregar líneas a los ejes

- 1. Verificar que tengas seleccionado el gráfico
- 2. En herramientas de gráfico hacer clic en la Pestaña Presentación
- 3. En el grupo **Ejes** hacer clic en el ícono de **Líneas de la** cuadricula
- 4. Elegir que tipo de líneas deseas para tu gráfico eligiendo dentro de las opciones

### Pasos para aplicar formato al gráfico

- 1. Verificar que tengas seleccionado el gráfico
- 2. En herramientas de gráfico hacer clic en la pestaña Formato
- 3. Seleccionar el elemento del gráfico al cual le quieras dar formato
- 4. Seleccionar el grupo deseado, dependiendo el formato que quieras aplicar

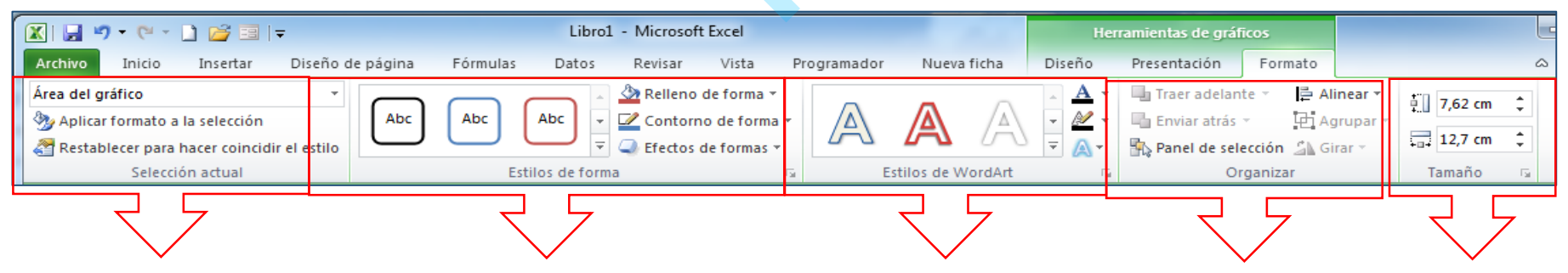

Estas opciones te permitirán aplicar diversos estilos sobre tus gráficos

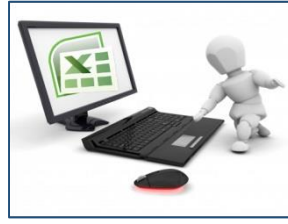

| -   |                    |                   |                           |                                                       | rramientas d       | e gráfic |                                                                                                    |                                                                                                    |  |
|-----|--------------------|-------------------|---------------------------|-------------------------------------------------------|--------------------|----------|----------------------------------------------------------------------------------------------------|----------------------------------------------------------------------------------------------------|--|
| a   | Program            | ador              | Nueva ficha               | Diseño                                                | Presentaci         | ión      | Formato                                                                                                    | ۵ 🕜 🗆                                                                                                    |  |
| Eje | s Líneas<br>cuadrí | de la<br>cula * t | Área de<br>razado + I Gir | adro Gráfico<br>no inferior d<br>o 3D<br>cuadrícula p | v<br>lel gráfico v | Anális   | is Propiedae                                                                                                    | des                                                                                                    |  |
|     |                    | Líneas <u>v</u> e | rticales de la cua        | adrícula prim                                         | arias →            |          | No mostr                                                                                                    | trar líneas horizontales de la cuadrícula                                                                                                    |  |
| G   |                    | H                 |                           | L                                                     |                    |          | Líneas de<br>Mostrar I<br>unidades<br>Líneas de<br>Mostrar I<br>unidades<br>Líneas de<br>Mostrar I<br>para unid | e división principales<br>lineas horizontales de la cuadrícula para<br>s mayores<br>e división secundarias<br>lineas de cuadrícula horizontal para<br>s menores<br>e división principales y secundarias<br>lineas horizontales de la cuadrícula tant<br>dades mayores como menores |  |
|     |                    |                   |                           |                                                       |                    |          | Más opcione                                                                                                    | es de la cuadrícula horizontal primaria                                                                                                    |  |

### Pasos para mover un gráfico

- 1. Si se desea mover el gráfico dentro de la misma hoja, se debe seleccionar el gráfico y sin dejar de presionar el botón derecho del mouse arrastrarlo a la nueva posición
- 2. Al seleccionar el indicador del mouse, se convierte en una cruz
- 3. En la pantalla aparece el recuadro del gráfico
- 4. Si se quiere mover el gráfico de hoja se debe seleccionar el gráfico
- 5. En la pestaña **Herramientas de trabajo** dentro de **diseño** se debe presionar el icono de **Mover gráfico**
- 6. Especificar a que hoja lo quieres cambiar

### Pasos para cambiar el tamaño de un gráfico

- 1. Seleccionar el gráfico
- 2. Una vez que seleccionas un gráfico, este se marca en un recuadro con los controladores de tamaño.
- 3. Elegir uno de los controladores de tamaño

4. Cuando el puntero se convierta en una cruz arrastrar el controlador para agrandar o reducir el grafico.

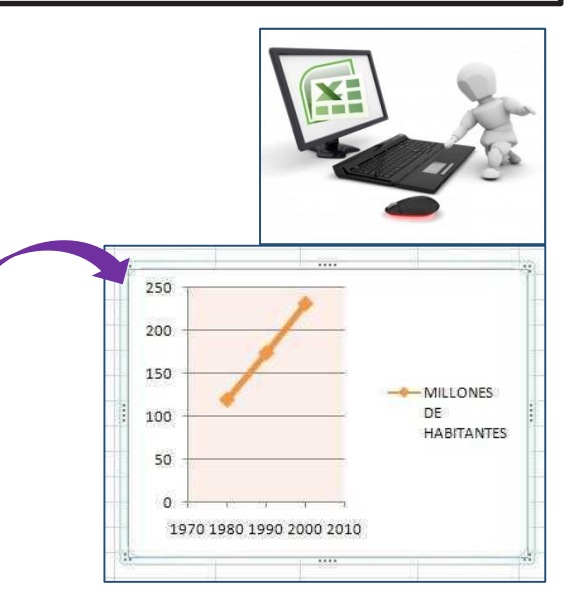

| ntas de gráf                | icos        |         |         |   |
|-----------------------------|-------------|---------|---------|---|
| entación                    | Formato     |         |         | 2 |
| raer adelan<br>Enviar atrás | te 👻 📴 Al   | inear • | 1,62 cm | • |
| Panel de selo               | ección 🖾 Gi | rar     | 12,7 cm | ÷ |
| Or                          | ganizar     | Tamaño  | 5       |   |

## Ventaja de los gráficos

- Ofrecen mas detalle de la información de la tabla
- Se puede imprimir en una hoja separada
- Tiene muchas opciones de configuración
- Se pueden crear varios gráficos sobre los datos y elegir el mas conveniente
   Existe la opción 1

Existe la opción de que el gráfico aparezca en una pestaña diferente a la hoja donde estén los datos. Para ello se hace clic derecho sobre el gráfico, se elige Mover gráfico y se selecciona hoja nueva:

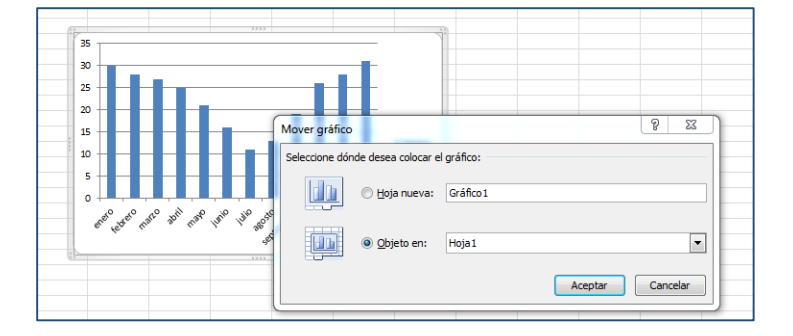

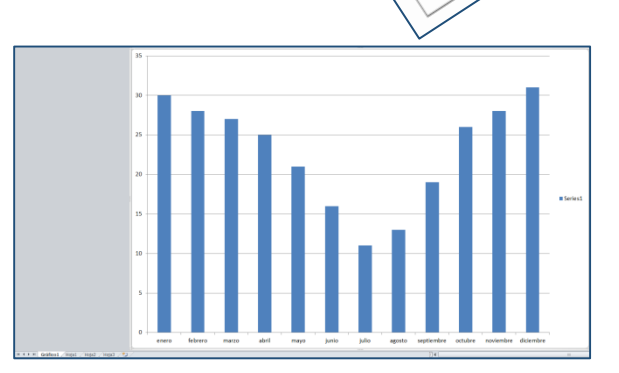

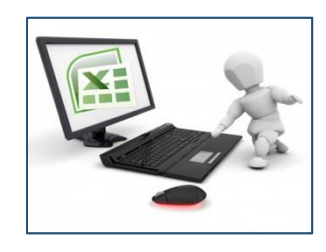

Sandwiche

Sine Sine

Eebida

GRAFICO CIRCULAR

Ventas de comida

## ¿Qué es un minigráfico?

Es un pequeño gráfico en una celda en el cual se puede escribir texto: Se puede cambiar el formato del minigráfico desde la Galería de estilos (en la ficha **Diseño** que está disponible cuando se selecciona una celda que contiene un minigráfico).

Un detalle a tener en cuenta, es que se ajusta automáticamente al tamaño de la celda, por lo que se puede aumentar el ancho de la columna que lo contiene para darle más ancho o modificar la altura de la fila

En la barra de Herramientas para minigráfico se pueden modificar las siguientes opciones:

- En Color de minigráfico y Color de marcador se eligen los colores y puntos a resaltar
- Se puede cambiar el **tipo** de gráfico
- Se puede editar el rango de datos y la ubicación del minigráfico
- Se elige que se quiere **mostrar** como por ejemplo punto alto, punto bajo, marcadores, etc.
- Se puede cambiar el estilo del gráfico
- Se puede agregar u ocultar **ejes**

| 🗶   🔙 🥞           | - CI - | ] 🞽 🗉   🗸                     |                                                                        |             | Libro1 -                          | Microsoft | Excel       |             |             | Herramientas para minigráfico |                                              |                   |
|-------------------|--------|-------------------------------|------------------------------------------------------------------------|-------------|-----------------------------------|-----------|-------------|-------------|-------------|-------------------------------|----------------------------------------------|-------------------|
| Archivo           | Inicio | Insertar Dise                 | ño de página                                                           | Fórmulas    | Datos                             | Revisar   | Vista       | Programador | Nueva ficha | Diseño                        |                                              |                   |
| Editar<br>datos + | Línea  | Columna Ganancia<br>o pérdida | <ul> <li>Punto alto</li> <li>Punto bajo</li> <li>Puntos neg</li> </ul> | Prim Dition | ner punto<br>mo punto<br>rcadores | $\sim$    | $^{\wedge}$ | $\sim$      | $\sim$      |                               | ✓ Color de minigráfico ▼ Color de marcador ▼ | Eje<br>Z Borrar v |
| Minigráfico       |        | Tipo                          |                                                                        | Mostrar     |                                   |           |             |             | I           | Estilo                        |                                              | Agrupar           |

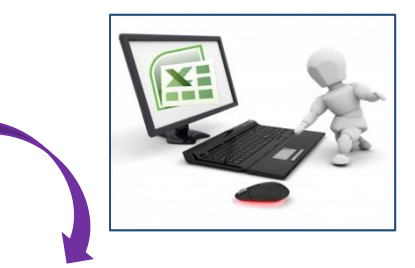

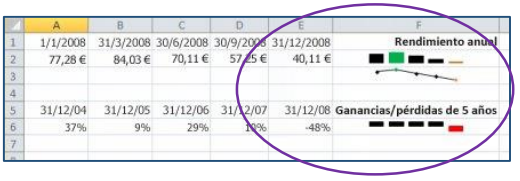

## Ventajas de minigráficos

- Ocupan poco espacio
- Puede mostrar una línea de tendencia basándose en una representación gráfica compacta y borrar los datos adyacentes
- Se puede ver rápidamente la relación entre un minigráfico y los datos subyacentes y cuando cambian los datos se puede ver el cambio inmediatamente
- Se pueden crear varios minigráficos al mismo tiempo
- También se pueden crear minigráficos para filas de datos

A diferencia de los gráficos convencionales, los minigráficos se imprimen cuando se imprime una hoja de cálculo que los contiene

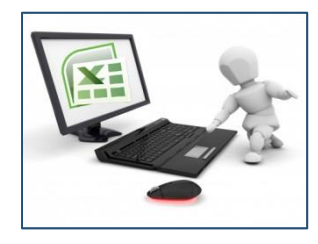

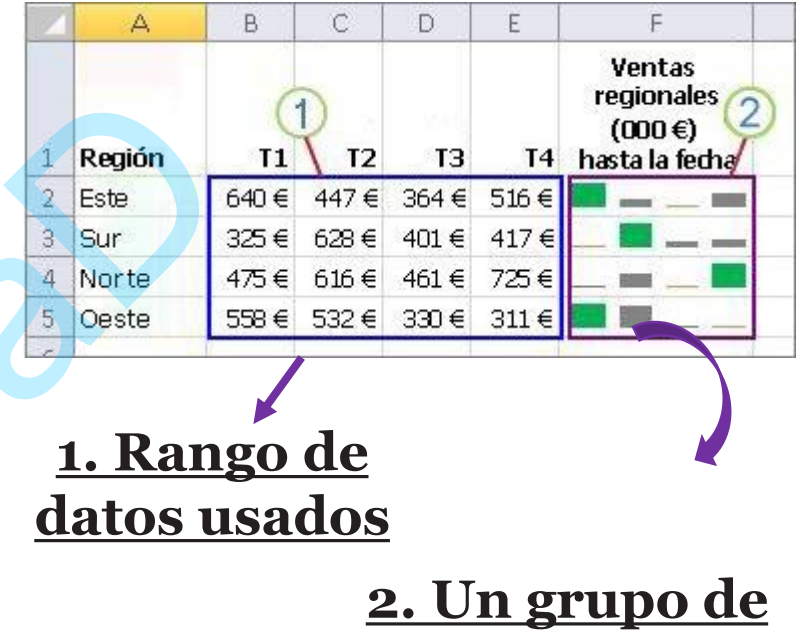

**minigráficos** 

## Las tablas dinámicas son un excelente modo de resumir, analizar, explorar y presentar los datos

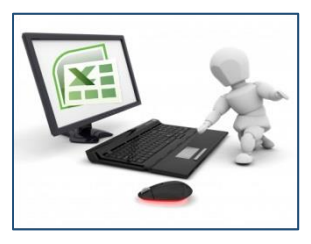

Además....

- Son muy flexibles y se pueden ajustar rápidamente en función de cómo se tengan que mostrar los resultados
- También se puede crear gráficos dinámicos a partir de tablas dinámicas que se actualizarán automáticamente

Lo que hay que saber antes de empezar

- Los datos deben organizarse en formato tabular y no deben tener ninguna fila o columna en blanco
- Las tablas son un excelente origen de datos de tabla dinámica
- Los tipos de datos de columnas deben ser iguales. Por ejemplo, no debería mezclar las fechas y texto en la misma columna
- Las tablas dinámicas trabajan en una instantánea de los datos, denominada caché, por lo que los datos reales no se modifican

## Crear una tabla dinámica

Los pasos a seguir para crear una tabla dinámica manual son:

- Haga clic en una celda del rango de datos o de la tabla de origen
- Vaya a Insertar > Tablas > Tabla dinámica
- Excel mostrará el cuadro de diálogo Crear tabla dinámica con el nombre de tabla o de rango seleccionado
- En la sección **Elija dónde desea colocar el informe de tabla dinámica**, seleccione Nueva hoja de cálculo u Hoja de cálculo existente. En el caso de Nueva hoja de cálculo, tendrá que seleccionar la hoja de cálculo y la celda donde quiera colocar la tabla dinámica.
- Haga clic en Aceptar

<u>Excel creará una tabla dinámica en blanco y mostrará la lista Campos de tabla dinámica</u>

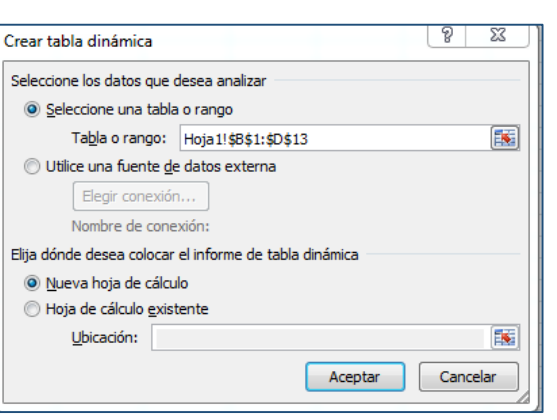

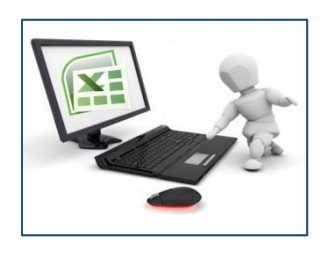

# Trabajar con la lista de campos de tabla dinámica

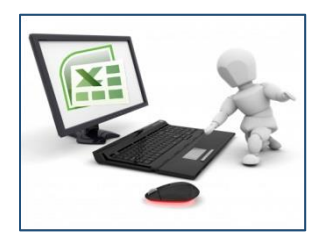

- En el área **Nombre de campo** de la parte superior, active la casilla correspondiente a cualquier campo que quiera agregar a la tabla dinámica
- De forma predeterminada, los campos no numéricos se agregan al área **Fila**, los campos de fecha y hora se agregan al área **Columna** y los campos numéricos se agregan al área **Valores**
- También puede arrastrar y colocar manualmente cualquier elemento disponible a alguno de los campos de tabla dinámica
- Si ya no quiere un elemento de la tabla dinámica, basta con que lo arrastre fuera de la lista de campos o desactive su selección
- La posibilidad de reorganizar los elementos de campo es una de las características de tabla dinámica que hace que sea tan fácil cambiarle rápidamente la apariencia

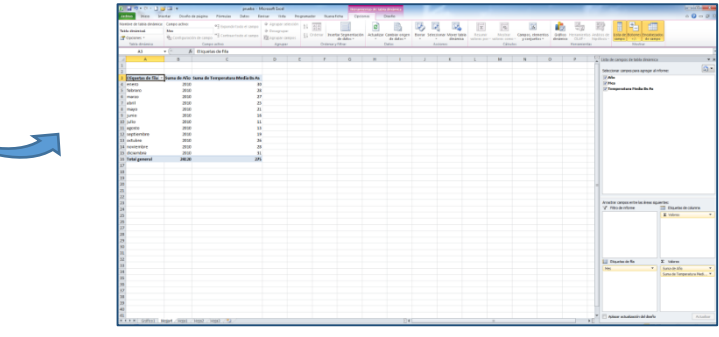

### Clase 9 – Tablas Dinámicas

## Valores de tabla dinámica

Resumir valores por

De forma predeterminada, los campos de tabla dinámica que se coloquen en el área **Valores** se mostrarán como **SUMA**. Si Excel interpreta los datos como texto, se mostrarán como **CONTAR**. Por eso es tan importante asegurarse de no mezclar tipos de datos en los campos de valor.

Para cambiar el cálculo predeterminado, pulse primero en la flecha situada a la derecha del nombre de campo y seleccione después la opción **Configuración de campo de valor**.

Después, cambie el cálculo en la sección **Resumir valores por**. Tenga en cuenta que, cuando modifique el método de cálculo, Excel lo anexará automáticamente en la sección **Nombre personalizado**, como "Suma de Nombre de campo", pero puede cambiarlo. Si hace clic en el botón **Formato de número**, puede < cambiar el formato de número de todo el campo.

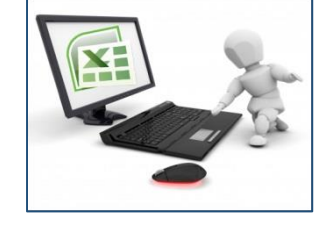

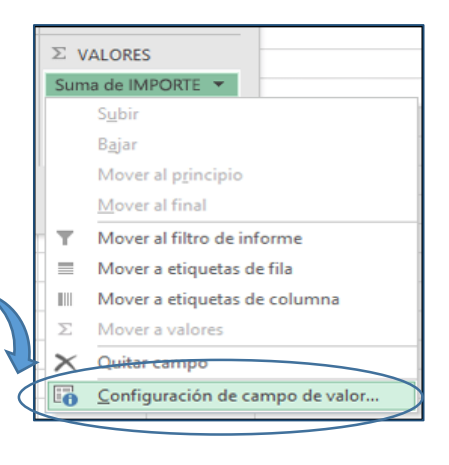

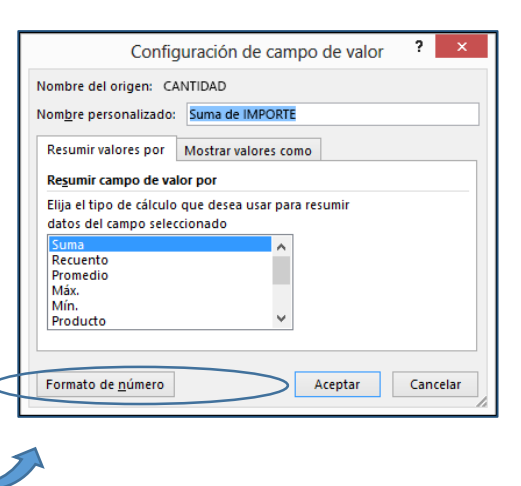
### Valores de tabla dinámica (Cont.)

#### Mostrar valores como

En lugar de usar un cálculo para resumir los datos, también puede mostrarlos como porcentaje de un campo.

En el siguiente ejemplo, hemos cambiado nuestros importes de gastos domésticos para que aparezcan como **% del total general** en lugar de la suma de los valores.

Cuando haya abierto el cuadro de diálogo **Configuración de campo de valor**, puede hacer las selecciones en la pestaña **Mostrar valores como**.

• Muestre un valor como cálculo y como porcentaje

Basta con arrastrar el elemento a la sección **Valores** dos veces y luego establecer las opciones **Resumir valores por** y **Mostrar valores como** para cada una de ellas

| CANTIDAD        | MES 🗾   |         |        |               |
|-----------------|---------|---------|--------|---------------|
| CATEGORÍA 🔄     | Enero   | Febrero | Marzo  | Total general |
| Entretenimiente | o 5,10% | 6,38%   | 6,13%  | 17,61%        |
| Compra          | 12,00%  | 12,25%  | 13,27% | 37,52%        |
| Hogar           | 8,93%   | 11,49%  | 10,21% | 30,63%        |
| Transporte      | 3,78%   | 5,87%   | 4,59%  | 14,24%        |
| Total general   | 29,81%  | 35,99%  | 34,20% | 100,00%       |

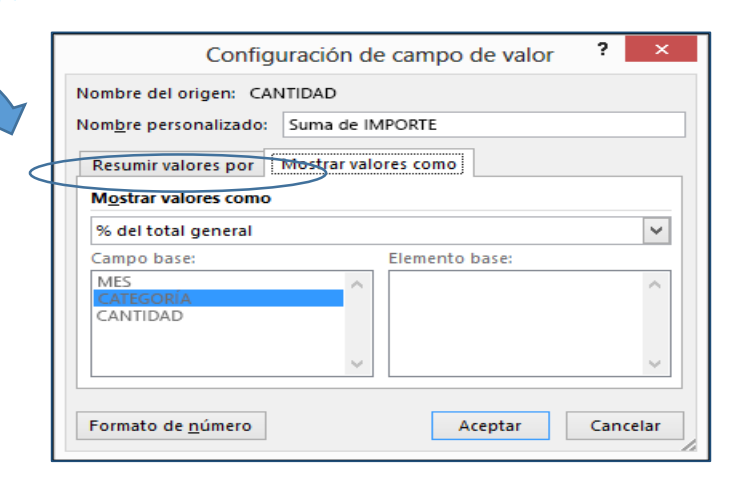

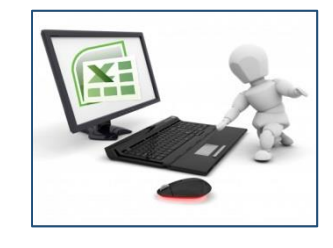

#### Actualización de las tablas dinámicas

Para actualizar una sola tabla dinámica, puede **hacer clic con el botón derecho** en algún lugar del rango de tabla dinámica y luego seleccionar **Actualizar**.

Si tiene varias de las tablas dinámicas, seleccione primero una celda en cualquier tabla dinámica y luego, en la **Cinta**, vaya a **Herramientas de tabla dinámica** > **Analizar** > **Datos** > **Haga clic en** la flecha situada en el botón **Actualizar** y seleccione **Actualizar todo**.

#### Eliminación de una tabla dinámica

- Si creó una tabla dinámica y decide que ya no la quiere, basta con que seleccione todo el rango de tabla dinámica y luego presione **Eliminar** 

- Si la tabla dinámica se encuentra en una hoja separada que no tenga otros datos que quiera conservar, eliminar esa hoja es una forma rápida de quitar la tabla dinámica

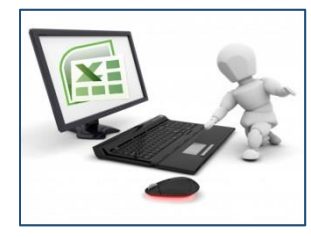

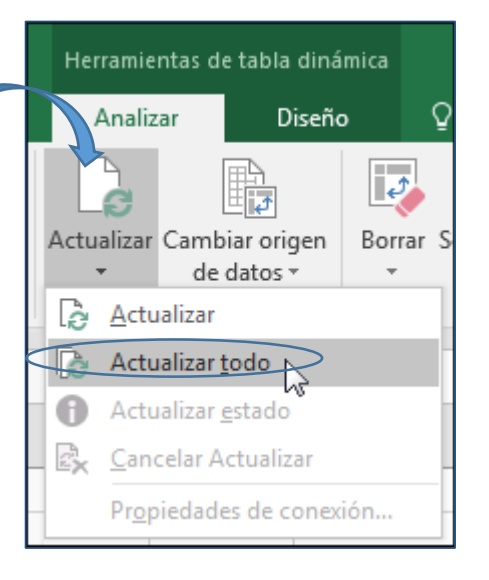

### Crear un gráfico dinámico

Los gráficos dinámicos son una forma excelente de agregar visualizaciones de datos a los datos.

Al hacer clic en cualquier lugar de la tabla dinámica, debe aparecer la lista de campos. Haga clic dentro de la tabla dinámica, pero no ve la lista de campos, vuelva a abrirlo haciendo clic en cualquier lugar de la tabla dinámica.

A continuación, mostrar las **Herramientas de tabla dinámica** en la cinta de opciones y haga clic en **analizar** > **Lista de campos**.

ección de campos y sección de área

Solo sección de áreas (2 por 2)

Solo sección de áreas (1 por 4

Ordenar de A a Z Ordenar según origen de dato:

La lista de campos tiene una **sección de campo** en el que seleccione los campos que desea mostrar en la tabla dinámica y la **sección de áreas** (en la parte inferior) en el que se pueden organizar dichos campos como desee.

Change Data Source -Data

Sugerencia: Si desea cambiar cómo se muestran las secciones en la lista de campos, haga clic en el botón de Herramientas y seleccione el diseño que

desee

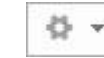

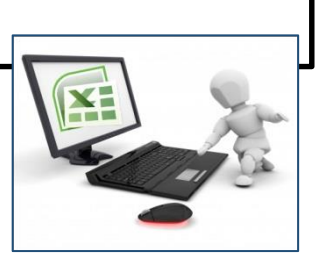

### Agregar y reorganizar campos en la lista de campos

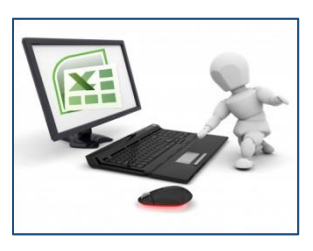

Campos que coloca en diferentes áreas se muestran en la tabla dinámica, como sigue:

- Campos del área de **filtros** se muestran como filtros de informe de máximo nivel por encima de la tabla dinámica, similar a esta:
- Los campos del área columnas se muestran como Etiquetas de columna en la parte superior de la tabla dinámica, similar a esta:

En función de la jerarquía de los campos, las columnas se pueden anidar dentro de columnas que estén en una posición más alta.

| à  | A                   | 8                     | C        | <ul> <li>New State (1996)</li> </ul>       |  |  |
|----|---------------------|-----------------------|----------|--------------------------------------------|--|--|
| 1  |                     |                       |          | Campos de tabla dinámica 👻                 |  |  |
| ż  | Pais                | (Todos)               | +        | Selectionar campos para agregar            |  |  |
| 3  |                     |                       |          | al informe                                 |  |  |
| 4  |                     | Etiquetas de columna  | 1        | I Pals                                     |  |  |
| 5  |                     | Suma de importes de p | edido    | 2 Vendedor                                 |  |  |
| б  | Etiquetas de fila 🔫 | Trim1                 | Trim2    | Importe del pedido                         |  |  |
| 7  | René Valdés         | 32480.                | 01 1.01  | 📝 Fecha de pedido                          |  |  |
| 8  | Francisco Pérez-OS  | seta 90204.           | 43 5094  | 🕑 idPedido                                 |  |  |
| 9  | Fabricio Noriega    | 22719.                | 01 685   |                                            |  |  |
| 10 | Antonio Bermejo     | 81283.                | 77 3335  | Analyze campos entre las áreas siguientes: |  |  |
| 11 | Juan Carlos Rivas   | 18903.                | 29 1810  |                                            |  |  |
| 12 | Diego Arteaga       | 48316.                | 94 58771 | T FILTROS                                  |  |  |
| 13 | Amudena Benito      | 44236.                | 82 4536  | Pais E Valores                             |  |  |
| 14 | Tomás Navarro       | 47023.                | 08 2857  | Fecha de pedido                            |  |  |
| 15 | Nuria González      | 34865.                | 82 3858- | 1 A A A A A A A A A A A A A A A A A A A    |  |  |
| 16 | Total general       | 420033.               | 17 29548 |                                            |  |  |
| 17 |                     |                       |          | FILAS X VALORES                            |  |  |
| 18 |                     |                       |          | Vendedor • Suma de Importes                |  |  |
| 19 |                     |                       |          | Suma de IdPedid                            |  |  |
| 20 |                     |                       |          |                                            |  |  |

| 1        | A                                   | В                                                   | C -                             | Campos de                      | Campos de tabla dinámica 💌 X         |  |
|----------|-------------------------------------|-----------------------------------------------------|---------------------------------|--------------------------------|--------------------------------------|--|
| 1 2 3    | País                                | (Todos)                                             |                                 | Seleccionar car<br>al informe: | mpos para agregar                    |  |
| 4 5 6    | Etiquetas de fila -                 | Etiquetas de column<br>Suma de importes de<br>Trim1 | r<br>pedito<br>Trin2            | Pais Vendedor II Trancete de   | a lordelo                            |  |
| 7        | René Valdés<br>Francisco Pérez-     | 32480.0<br>Olaeta 90204.4                           | 01 3330 <sup>.</sup><br>13 5010 |                                |                                      |  |
| 9<br>10  | Fabricio Noriega<br>Antonio Bermejo | 22719.<br>81283.                                    | 01 685<br>77 3335               |                                |                                      |  |
| 11<br>12 | Juan Carlos Riva<br>Diego Arteaga   | s 18903.:<br>48316.5                                | 29 1810<br>34 5877i             | T FILTROS                      | III COLUMNAS                         |  |
| 13       | Almudena Benito                     | 44236.1                                             | 4536                            | País                           | <ul> <li>Σ Valores</li> </ul>        |  |
| 14       | Tomás Navarro                       | 47023.0                                             | 2857                            | -                              | Fecha de pedido 💌                    |  |
| 15       | Nuria González                      | 34865.1                                             | 32 3858-                        |                                |                                      |  |
| 16       | Total general                       | 420033.1                                            | 17 29548                        | IT IT AS                       | ST WALDORS                           |  |
| 17       |                                     |                                                     |                                 | III FILKS                      | 2. 1040.MES                          |  |
| 18       |                                     |                                                     |                                 | Vendedor                       | <ul> <li>Suma de Importes</li> </ul> |  |
| 19       |                                     |                                                     |                                 |                                | Suma de IdPedido                     |  |
| 20       |                                     |                                                     |                                 |                                |                                      |  |

# Agregar y reorganizar campos en la lista de campos (Cont.)

• Los campos del área filas se muestran como Etiquetas de

**fila** en el lado izquierdo de la tabla dinámica, similar a esta: En función de la jerarquía de los campos, las filas se pueden anidar dentro de filas que estén en una posición más alta.

 Los campos del área valores se muestran como valores numéricos resumidos en la tabla dinámica, similar a esta:

Si tiene más de un campo en un área, puede reorganizar el orden arrastrando los campos en la posición exacta que desee. Para eliminar un campo de la tabla dinámica, arrastre el campo fuera de

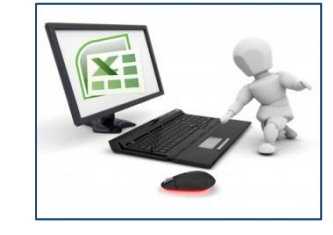

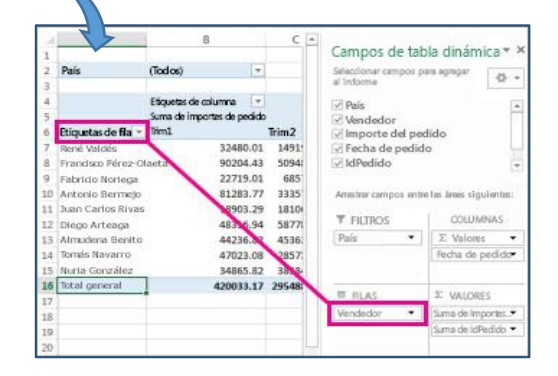

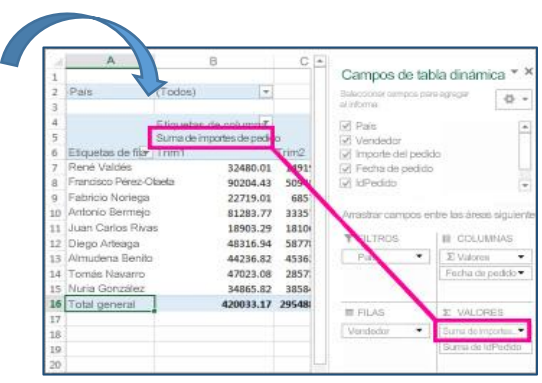

### Hacemos un repaso de como hacer una fórmula en Excel

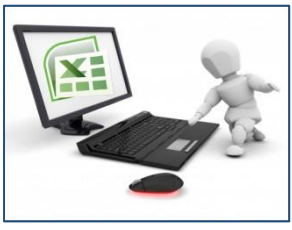

- Debemos seleccionar la celda donde queremos incluir la fórmula y empezaremos escribiendo el símbolo igual (=)
- Luego seleccionaremos la celda o celdas con las que queremos operar
- Excel colorea las celdas que estás utilizando en diferentes colores para que así sea mucho más intuitivo y puedas evitar errores de manera visual consiguiendo marcar muy bien las celdas utilizadas en nuestras fórmulas

En Excel existen ciertas operaciones matemáticas que no requieren fórmulas complejas ni ninguna función adicional. Esto es lo que se conoce como fórmulas básicas

### <u>Fórmulas Básicas</u>

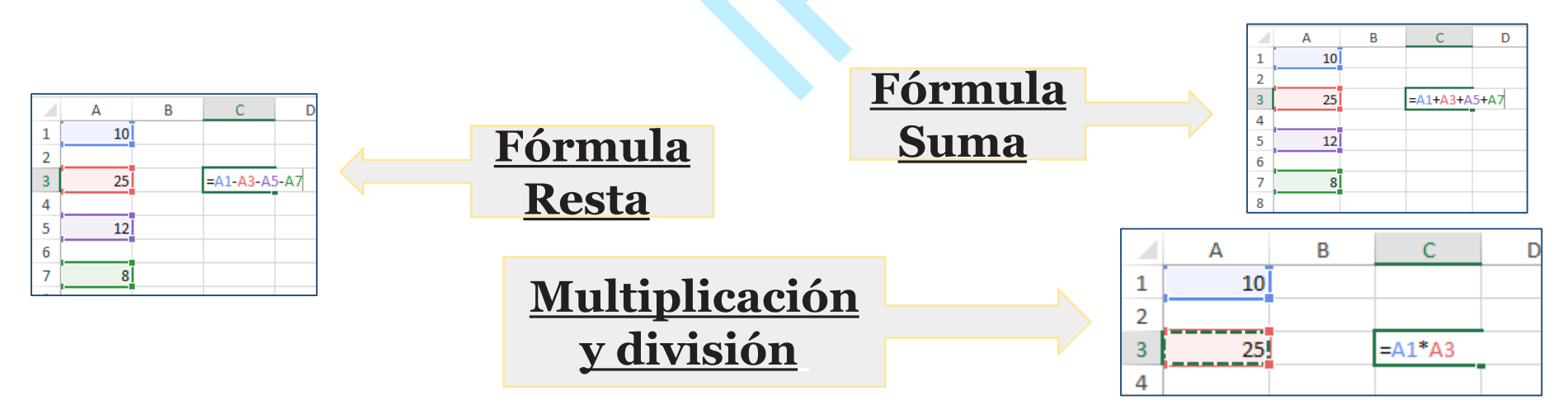

#### <u>Un ejemplo práctico: Fórmula en Excel</u> <u>para calcular el IVA</u>

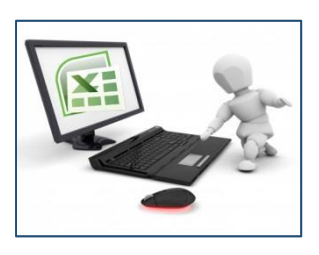

- Básicamente, para calcular el IVA con Excel lo que necesitamos saber es el % de IVA que se aplica para el producto o servicio y el precio del producto al que queremos añadir el IVA. Es decir, *Precio con IVA = Precio producto x (1 + IVA)* 

- Supongamos que tenemos un producto cuyo valor es de 50\$ y que el IVA es del 21%. Esta fórmula en Excel sería:

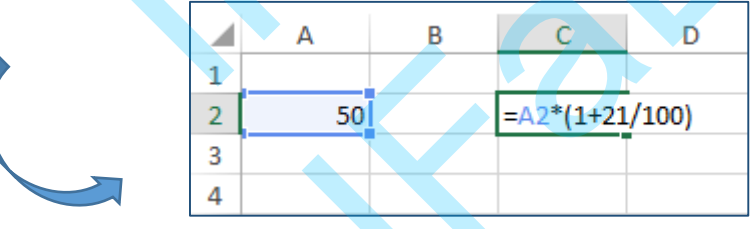

Pero si el IVA lo tuviéramos guardado en otra celda con formato de porcentaje tendríamos la siguiente fórmula de Excel.

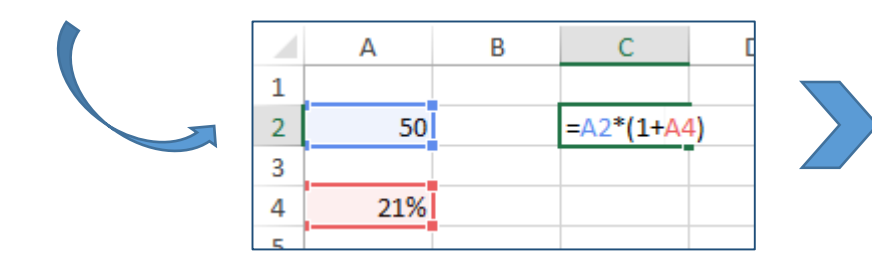

Sustituimos la fracción 21/100 por la celda en la que se encuentra el valor porcentual del IVA

### FÓRMULAS DE EXCEL CON OPERADORES LÓGICOS

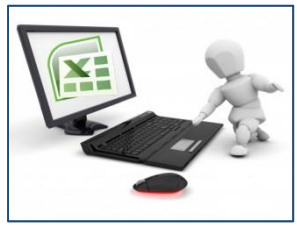

- Las fórmulas en Excel con operadores lógicos son los que llevan los símbolos: Mayor que (>), Menor que (<), Diferente de (<>) e Igual a (=)
- Estos operadores sirven para comparar valores o textos de dos celdas. Si la afirmación se cumple entonces en la celda aparecerá el valor VERDADERO y si no se cumple, la fórmula de Excel devolverá FALSO.

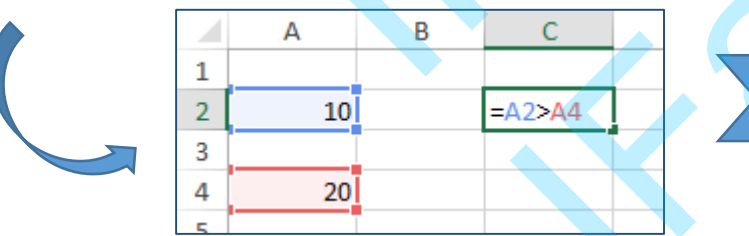

En el siguiente ejemplo el resultado es falso porque 10 no es mayor que 20

Además, también podremos utilizar la combinación de dos operadores lógicos en las fórmulas

de Excel. Por ejemplo, podemos usar >= o <= como puede verse en la siguiente imagen.

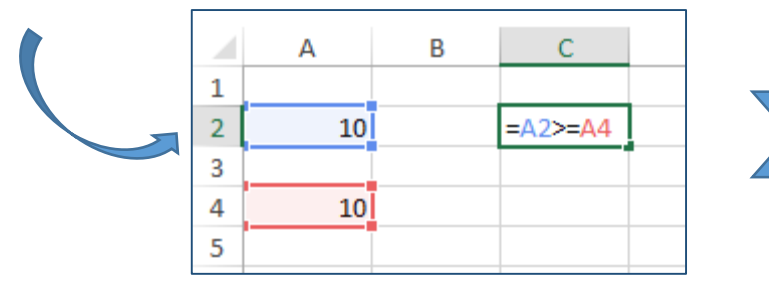

En este caso, el resultado de la fórmula de Excel será VERDADERO porque 10 sí que es igual que 10

### FÓRMULAS DE EXCEL MATEMÁTICAS

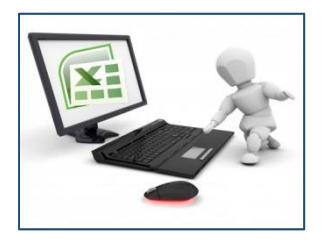

Las principales fórmulas de Excel matemáticas que se usan más a menudo en un Excel menos técnico son:

- ALEATORIO: devuelve un número aleatorio entre 0 y 1
- ALEATORIO.ENTRE: devuelve un número aleatorio entre dos números indicados. Por ejemplo: =ALEATORIO.ENTRE(10;20) devolverá un valor aleatorio mayor o igual que 10 y menor o igual a 20.
- PAR: comprueba si un número es par, si lo es devuelve el valor VERDADERO, si no FALSO.
- IMPAR: comprueba si un número entero es impar. Devuelve también VERDADERO o FALSO.
- SUMA: suma un rango de celdas sin necesidad de utilizar el operador matemático +.
- SUMAR.SI: devuelve la suma de un conjunto de celdas que cumplen una condición.
- SUMAR.SI.CONJUNTO: devuelve la suma de un conjunto de celdas que cumplen varias condiciones.
- SUMAPRODUCTO: devuelve el resultado de multiplicar dos rangos de celdas iguales uno a uno.
- **MMULT:** esta fórmula Excel nos da el resultado de la multiplicación de una o varias matrices

### FÓRMULAS DE TEXTO

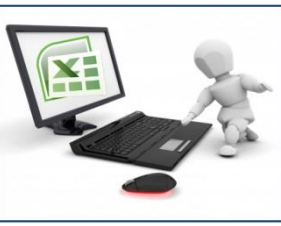

Hay muchas fórmulas de Excel que se utilizan para trabajar con textos. Las principales son:

- CONCATENAR: une diferentes textos que están en una celda en una única celda
- **DERECHA:** sirve para obtener el número de caracteres que queramos empezando por la derecha. Por ej. En la fórmula DERECHA("Excel fórmulas";4) el resultado es "ulas"; es decir, los últimos 4 caracteres del contenido de la celda.
- IZQUIERDA: igual que DERECHA pero empezando por el principio de la celda
- **EXTRAE:** devuelve una parte de una cadena de texto de una celda dado un comienzo y un final
- LARGO: devuelve el número de caracteres de una celda contando los espacios del principio y del final.
- **ESPACIOS:** elimina los espacios dentro de una celda al principio o al final. Por ejemplo, a partir del siguiente contenido " hola " el resultado de usar la fórmula es "hola".
- MAYUSC: esta fórmula de Excel nos devuelve una cadena de texto en letras mayúsculas
- **MINUSC:** lo mismo que MAYUSC pero en minúsculas
- NOMPROPIO: sirve para poner una letra mayúscula al principio de cada palabra de una cadena de texto
- SUSTITUIR: permite reemplazar uno o varios caracteres de una cadena de texto
- **TEXTO:** convierte un número a tipo texto con un formato concreto
- VALOR: convierte una cadena de texto que representa un número y lo devuelve como tipo numérico

# FÓRMULAS DE FECHA Y HORA

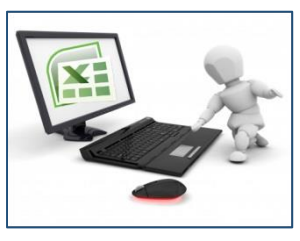

La fecha y la hora son unos datos que Excel considera numéricos. Se usaron muchos recursos para poder crear las siguientes fórmulas:

- AHORA: devuelve la fecha y la hora del día en el que se introduce la fórmula.
- HOY: devuelve la fecha del momento en el que se refrescan las fórmulas (por ejemplo, al abrir un libro o al insertar una nueva fórmula de Excel).
- AÑO: devuelve el número del año de una fecha.
- **DIA:** devuelve el día del mes de una fecha.
- MES: devuelve el número del mes de una fecha.
- **DIASLAB:** dadas dos fechas esta fórmula devuelve el número de días laborables que hay entre las dos. Se pueden añadir días festivos para que sea más precisa.
- FIN.MES: esta fórmula de Excel te indica el último día del mes dada una fecha y un número de meses
- HORA: devuelve el número de la hora de una celda que tenga formato de "hora".
- MINUTO: devuelve el número del minuto de una celda que tenga formato de "hora".
- SEGUNDO: devuelve el número del segundo de una celda con un valor tipo "hora".
- **DIASEM:** devuelve el número de día de la semana según diferentes calendarios. En nuestro calendario, el número 1 sería el Lunes, el 2 el martes y así sucesivamente.
- **NUM.DE.SEMANA:** devuelve el número de la semana de una fecha. Es decir, para la fecha de 9 de febrero de 2016 devolvería 7

# FUNCIONES LÓGICAS DE EXCEL

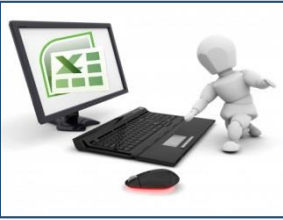

Las principales fórmulas Excel de tipo lógicas son:

- **Fórmula SI:** esta función hace una comprobación de tipo VERDADERO/FALSO mediante una prueba lógica (por ejemplo, 5 < 10). Si el resultado es VERDADERO entonces devuelve un resultado u otra fórmula definida por el usuario y si es FALSO devuelve otro resultado o fórmula.
- Formula Y: esta función permite unir dos o más pruebas lógicas. Si las pruebas lógicas tienen como resultado el valor VERDADERO entonces la función Y devolverá VERDADERO. En caso de que una sola de las pruebas lógicas resulte FALSO entonces la función devolverá FALSO.
- Fórmula O: esta función permite comprobar varias pruebas lógicas. La diferencia con la función Y es que con que una de las pruebas lógicas sea VERDADERO entonces la función entera devolverá el valor VERDADERO.
- **SI.ERROR:** esta función devolverá un resultado o fórmula determinada por el usuario si el valor de una celda o fórmula es un error de tipo NA() o #DIV/o o cualquiera de los típicos errores de Excel.

## FÓRMULAS DE REFERENCIA

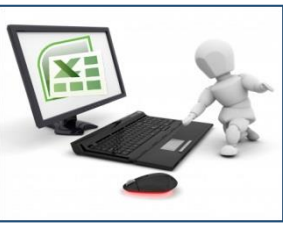

Las fórmulas de Excel de referencia son, sin duda, las más complejas de entender y de usar. Sin embargo, su utilidad es enorme a la hora de trabajar con tablas y datos.

- **BUSCARV:** busca un valor numérico o de texto en la primera columna de una tabla y devuelve un valor de la misma fila de una columna dada.
- **COINCIDIR:** devuelve la posición de un valor cuando encuentra una coincidencia
- **DESREF:** dada una celda que actúa como coordenada inicial y un valor de posición de una columna y de fila, la fórmula devuelve el valor de la celda indicada
- **INDICE:** dada la posición de una fila y una columna devuelve el valor de una celda dentro de un rango.
- **DIRECCION:** devuelve las coordenadas de una celda en formato texto dados el número de fila y columna en la que se encuentra. Es traducir las coordenadas (2, 7) a la referencia B7.
- INDIRECTO: dada una referencia de una celda tipo texto devuelve el valor de dicha celda.
- **TRANSPONER:** esta fórmula es de tipo matricial. Traspone una matriz.
- **IMPORTARDATOSDINAMICOS:** permite obtener un valor de una tabla dinámica.
- COLUMNA: permite obtener el número de una columna de una referencia.
- FILA: permite obtener el número de una fila de una referencia.

### FÓRMULAS DE EXCEL DE ESTADÍSTICA

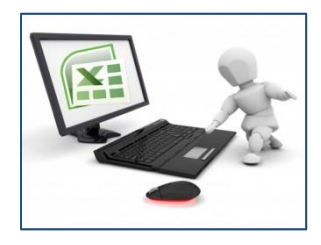

Las fórmulas estadísticas de Excel no son muy utilizadas en general, pero conviene destacar las siguientes que sí que son muy muy importantes si quieres convertirte en un experto de Excel fórmulas:

- CONTAR: devuelve el número de celdas de un rango con valores numéricos.
- **CONTAR.SI:** devuelve el número de celdas de un rango que cumplen una condición.
- **CONTAR.SI.CONJUNTO:** devuelve el número de celdas de un rango que cumplen varias condiciones dadas por el usuario.
- **CONTARA:** devuelve el número de celdas de un rango no vacías. Es decir, no distingue entre valores de texto y valores numéricos.

### Trucos en Excel

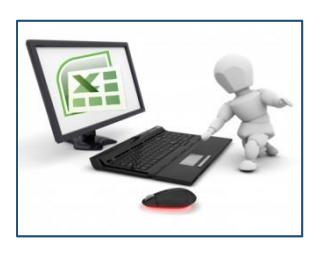

### EL SÍMBOLO +

Se usa el símbolo + para empezar las fórmulas de Excel en vez de con el símbolo =.

La ventaja es que requiere un único clic en el teclado. En seguida te darás cuenta de que es mucho más fácil, más cómodo y que ahorras un segundo en cada operación.

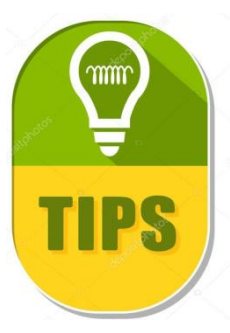

### EL SÍMBOLO &

Básicamente puedes utilizarlo para unir números o textos que se encuentran en diferentes celdas. Con este truco de Excel puedes olvidarte de la función CONCATENAR porque hace prácticamente lo mismo.

### FÓRMULA SIFECHA

Es una función muy útil cuando trabajas con fechas porque te permite calcular el tiempo transcurrido entre dos fechas.